# RobotStudio Courseware 5.60

# Learning the Basics

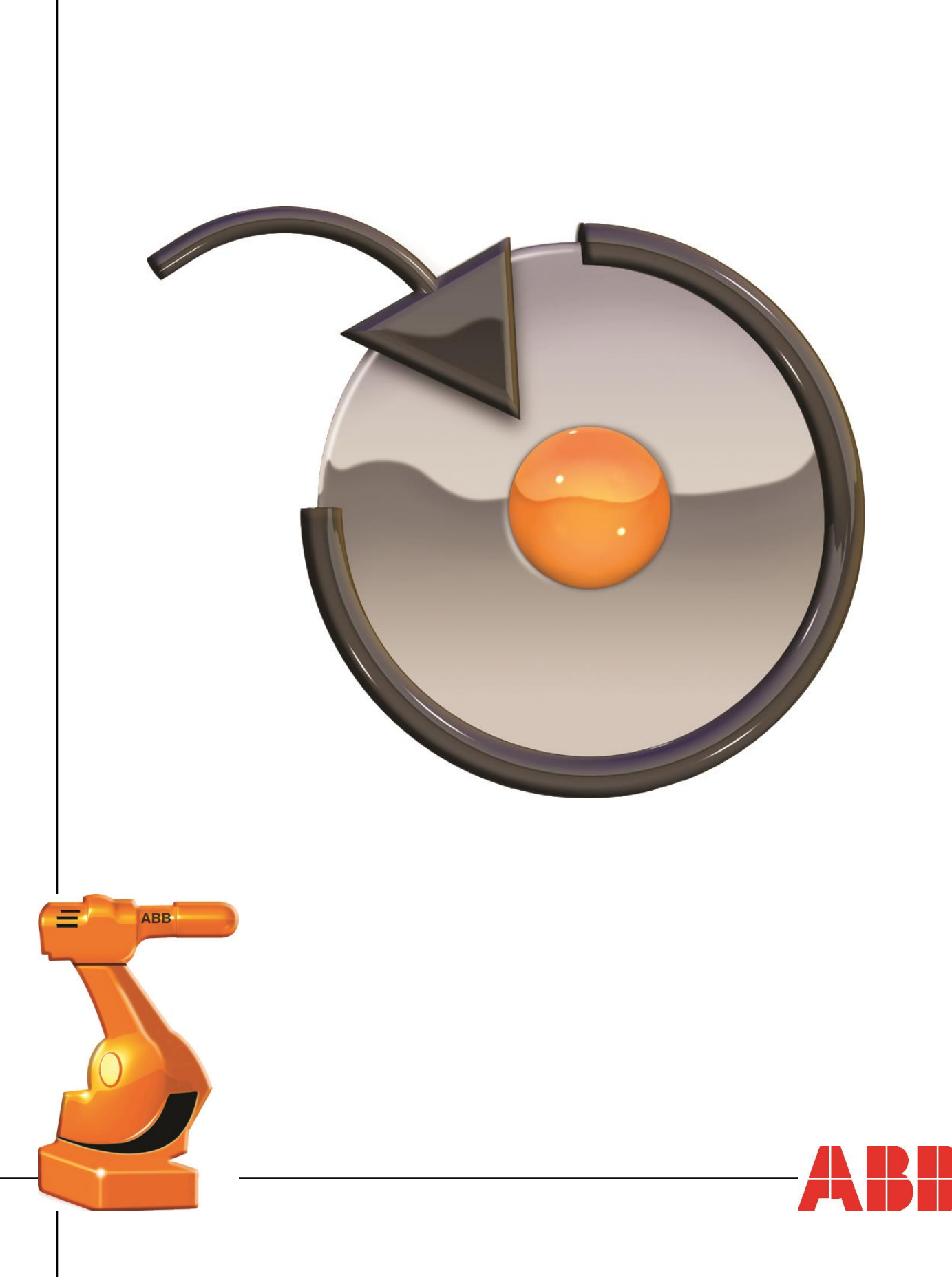

The information in this manual is subject to change without notice and should not be construed as a commitment by ABB. ABB assumes no responsibility for any errors that may appear in this manual.

Except as may be expressly stated anywhere in this manual, nothing herein shall be construed as any kind of guarantee or warranty by ABB for losses, damages to persons or property, fitness for a specific purpose or the like.

In no event shall ABB be liable for incidental or consequential damages arising from use of this manual and products described herein.

This manual and parts thereof must not be reproduced or copied without ABB's written permission, and contents thereof must not be imparted to a third party nor be used for any unauthorized purpose. Contravention will be prosecuted.

Additional copies of this manual may be obtained from ABB at its then current charge.

© Copyright 2012 ABB All right reserved. ABB AB Robotics Products SE-721 68 Västerås Sweden

2014-04-08 ABB

| 1. Courseware                                         | 4  |
|-------------------------------------------------------|----|
| 1.1. Courseware files                                 | 4  |
| 2. Learning the basics                                | 6  |
| 2.1. RobotStudio Overview                             | 6  |
| 2.1.1. Exploring RobotStudio                          | 6  |
| 2.1.2. Navigating the Graphics window using the mouse | 10 |
| 2.1.3. Managing document folders                      | 11 |
| 2.2. Creating a basic station                         | 13 |
| 2.2.1. Creating a new station                         | 13 |
| 2.2.2. Adding a tool                                  | 14 |
| 2.2.3. Importing the controller cabinet               | 16 |
| 2.2.4. Moving the controller cabinet                  | 16 |
| 2.2.5. Importing CAD files                            | 17 |
| 2.2.6. Positioning the table                          | 18 |
| 2.2.7. Placing the box                                | 19 |
| 2.3. Programming the basic station                    | 21 |
| 2.3.1. Jogging the robot                              | 21 |
| 2.3.2. Creating a Workobject                          | 23 |
| 2.3.3. Programming the motions                        | 25 |
| 2.3.4. Running the Simulation                         | 30 |
| 2.3.5. Adding a start and home position               | 32 |
| 2.3.6. Using the Rapid Editor for basic adjustments   | 36 |
| 2.3.7. Simulation settings                            | 39 |
| 2.3.8. Saving the robot program                       |    |
| 2.4. Local Origin                                     | 40 |
| 2.5. Creating a tool                                  | 45 |
| 2.6. Task Frame                                       | 51 |

# 1. Courseware

# 1.1. Courseware files

#### Overview

In this exercise we will unpack the courseware files and set the default RobotStudio folder.

#### **Extracting the Courseware folder**

Along with the RobotStudio Courseware you have received a *RobotStudio Courseware.exe* file.

- 1. Double click the RobotStudio Courseware.exe file.
- 2. In the **Zip Self-Extractor** dialog, browse to where you have your **My Documents** folder and select the **RobotStudio** folder.

|                                                                                                    | 7-Zip self-extracting archive                                     |
|----------------------------------------------------------------------------------------------------|-------------------------------------------------------------------|
|                                                                                                    | Extract to:<br>er\Courseware\RobotStudio 5.14 Courseware v110419\ |
| Browse For Folder                                                                                                    |                                                                   |
| Specify a location for extracted files.                                                                                                    | Extract Cancel                                                    |
| <ul> <li>RobotStudio</li> <li>Backups</li> <li>Code Snippets</li> <li>Geometry</li> <li>Instruction Templates</li> <li>Libraries</li> <li>Libraries</li> <li>My ScreenMaker Projects</li> <li>ScreeenMaker Templates</li> <li>Stations</li> <li>Systems</li> <li>Systems</li> <li>VSTA</li> <li>SametimeFileTransfers</li> <li>SametimeTranscripts</li> </ul> | Cancel                                                            |

3. Click the Unzip/Extract button.

#### Setting the RobotStudio User Project Folder

4. On the File tab click Options.

Doptions

- 5. In the **Options** dialog select **Files & Folders**.
- 6. In the **User Project Folder** click the browse [...] button.
- 7. Browse to the *Courseware* folder that you just extracted and click the **OK** button.

| Browse For Folder                                                                                                    |
|----------------------------------------------------------------------------------------------------|
| Specify a location for extracted files.                                                                                                    |
|                                                                                                    |
| 🔺 🚺 RobotStudio 🔺                                                                                                    |
| Backups                                                                                                    |
| Description of the second second s |
| Courseware                                                                                                    |
| Decometry                                                                                                    |
| Libraries                                                                                                    |
| RAPID Programs                                                                                                    |
| Stations                                                                                                    |
| Systems                                                                                                    |
| Geometry                                                                                                    |
| lnstruction Templates                                                                                                    |
| Libraries                                                                                                    |
| Mu SereenhAsker Dreinste                                                                                                    |
| Make New Folder OK Cancel                                                                                                    |

#### 8. Click OK.

By setting the User Project Folder you have now created a shortcut that will appear in all open, import load and save dialogs. For example:

| 🁏 Open                                                                                                    |                                                                        | ×                         |
|----------------------------------------------------------------------------------------------------|------------------------------------------------------------------------|---------------------------|
| 🚱 🗢 🔋 🕨 Jahnberg, Anders                                                                                                    | My Documents     RobotStudio     Courseware                            | ✓ 4y Search Courseware    |
| Organize 🔻 New folder                                                                                                    |                                                                        | ≣ ▾ 🔞                     |
| <ul> <li>RobotStudio</li> <li>Stations</li> <li>Courseware</li> <li>Favorites</li> <li>Desktop</li> <li>Downloads</li> <li>Recent Places</li> <li>Libraries</li> <li>Documents</li> <li>Music</li> <li>Flotures</li> <li>Videos</li> </ul> | Name<br>Geometry<br>Libraries<br>RAPID Programs<br>Stations<br>Systems | Select a file to preview. |
| File <u>n</u> ame:                                                                                                    | V Load Geon                                                            | Station files (*.rsstn)   |
|                                                                                                    |                                                                        | ,                         |

Here we can see the Courseware button in the Open dialog

## Challenge

If you have an internet connection you can visit the RobotStudio community. Go to  $\underline{http://www.abb.com/roboticssoftware}$ .

# 2. Learning the basics

# 2.1. RobotStudio Overview

# 2.1.1. Exploring RobotStudio

#### **Overview**

Before starting with the actual exercises, we will take a quick look at RobotStudio and commonly used functions.

#### To open a demo station

Now we will open a demo station to play with. Do not save any changes to the station during this exercise.

- 1. On the **Start** menu select *All Programs* > *ABB Industrial IT* > *Robotics IT* > *RobotStudio* 5.60 > *RobotStudio* to start RobotStudio.
- 2. In the **File** tab, click Open.

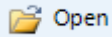

3. Browse to the folder \Courseware\Stations and open the station Exploring.

| Open                  |                                                                         |                       | X                                      |
|-----------------------|-------------------------------------------------------------------------|-----------------------|----------------------------------------|
| Stephen M. Kelly      | <ul> <li>My Documents</li> <li>Robotstudio</li> <li>Coursewa</li> </ul> | re 🖡 Stations 🖡       | Search Stations                        |
| Organize 🔻 New folder |                                                                         |                       | := - 🔞                                 |
| 3 RobotStudio         | ^ Name                                                                  | Date modified         |                                        |
| Stations              | Solutions                                                               | 5/22/2012 2:25 AM     |                                        |
| 🐚 Courseware          | S Exploring.rsstn                                                       | 4/19/2011 1:28 AM     |                                        |
|                       | SlueStation.rspag                                                       | 9/13/2011 3:48 AM     |                                        |
| 숨 Favorites           | GlueStation_Analyze.rspa                                                | g 6/9/2011 9:24 PM    |                                        |
| 🧮 Desktop             | IRB460_palletizing.rspag                                                | 9/11/2011 9:43 PM     |                                        |
| 〕 Downloads           | Reachability_start.rspag                                                | 9/8/2008 10:21 PM     |                                        |
| 📃 Recent Places       | ScreenMakerExercise .rsp                                                | ag 5/31/2011 12:59 AM |                                        |
|                       | StartLathe.rspag                                                        | 4/28/2011 3:12 AM     |                                        |
| 🥽 Libraries           | 🚮 TaskFrame.rspag                                                       | 4/29/2011 4:00 AM     |                                        |
| Documents             |                                                                         | Da                    | ate: 4/19/2011 1:28 AM                 |
| 👌 Music               |                                                                         | Siz                   | ze: 19.4 MB                            |
| Pictures              |                                                                         | Au                    | uthor:                                 |
| 🛃 Videos              |                                                                         | Tit                   | tler                                   |
|                       |                                                                         |                       |                                        |
| 🖳 Computer            |                                                                         | Re                    | evision:                               |
|                       | •                                                                       |                       |                                        |
| File name: Exp        | lloring.rsstn                                                           |                       | ✓ All supported file types (*.rsstn, ▼ |
|                       |                                                                         | Load Geometry         | Open 🔫 Cancel                          |
|                       |                                                                         |                       |                                        |

#### The main parts of RobotStudio window

The picture on the next page shows the main parts of RobotStudio:

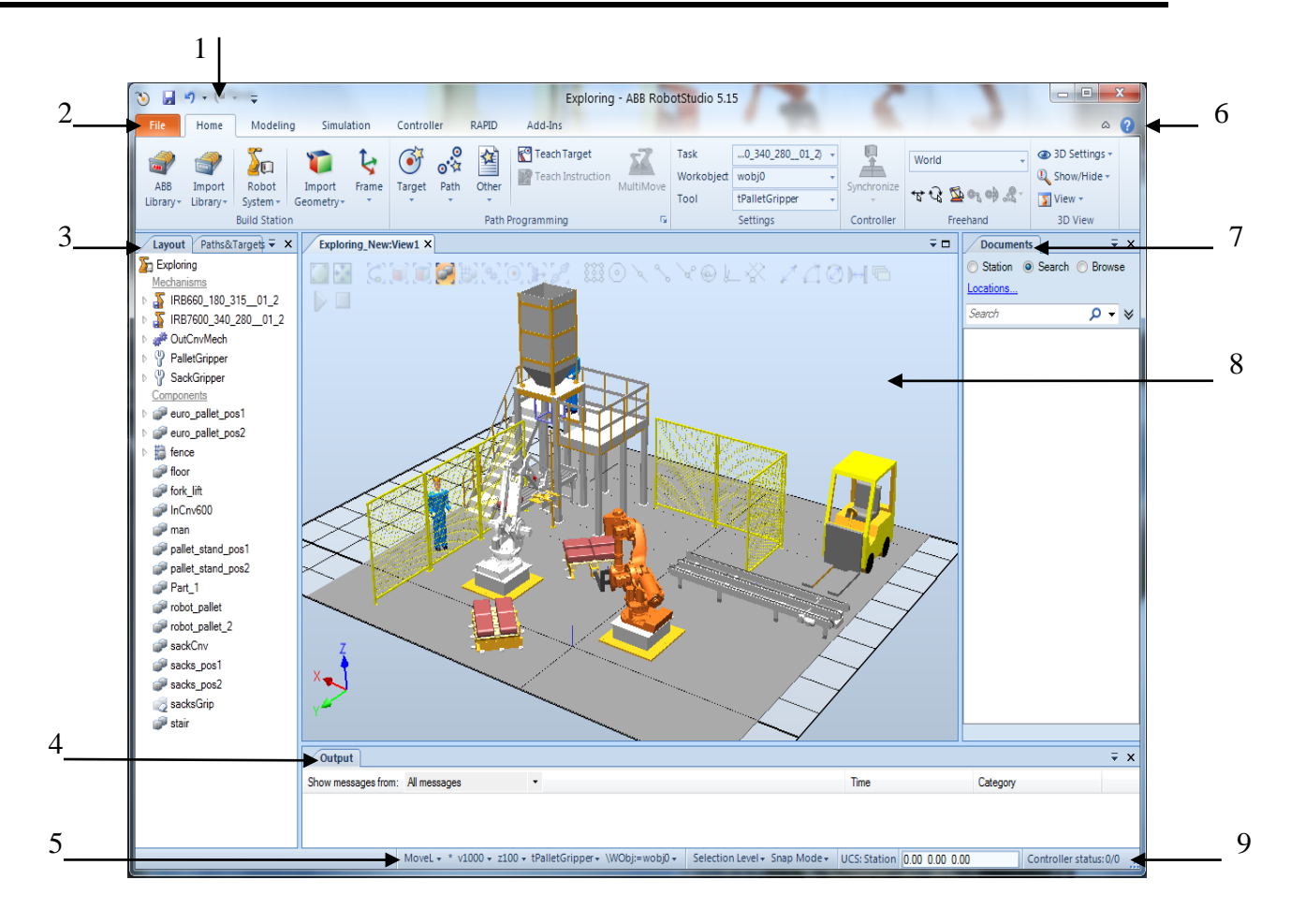

| 1 | Quick Access<br>For quick acc<br>toolbar, right<br>arrow next to | s Toolbar<br>ess to commonly used commands and settings. To add an item to the<br>click the item and select <b>Add to quick access toolbar</b> or click the<br>the toolbar and select <b>Customize Commands</b> . |
|---|------------------------------------------------------------------|----------------------------------------------------------------------------------------------------|
| 2 | Tabs<br>The tabs conta<br>according to t                         | ain collections of commands and setting items for different aims he following table:                                                                                                    |
|   | File                                                             | Opening, saving stations and options etc.                                                                                                    |
|   | Home                                                             | Building up stations, creating systems, creating paths with graphical programming.                                                                                                    |
|   | Modeling                                                         | Creating and grouping components, creating solids, curves and surfaces, measurements and CAD operations. This is also from where you create <b>Smart Components</b> and use the <b>Mechanism Modeler</b> .        |
|   | Simulation                                                       | Setting up, configuring, controlling, monitoring and recording simulations.                                                                                                    |
|   | Controller                                                       | For working with system parameters and configuration and setting<br>up relationships to transfer programs, data etc. between controllers.<br>(VC (Virtual Controller) or live controllers)                        |

|   | RapidEditor for writing new and/or debugging existing Rapid programs.Add-InsPowerPacs and Add-Ins.ModifyThis is a contextual tab, which is only visible when an object is<br>selected. It list specific commands for that object type.Layout and HargoutHargets browser<br>Subjects with the objects, you either select them here or in the<br>Supple subjects with the objects, you either select them here or in the<br>Supple subjects with the objects of the station, such as robots and<br>tagets browser displays the physical items of the station, such as robots and<br>tagets browser displays the physical items of the station, such as robots and<br>the Output with the objects, you either select them here or in the<br>Supple subjects and targets.Output with HereSupple subjects with the objects subjects with the objects subject subjects with the objects subject subject |                                                                                                    |  |  |  |  |
|---|----------------------------------------------------------------------------------------------------|----------------------------------------------------------------------------------------------------|--|--|--|--|
|   | Add-Ins                                                                                                    | PowerPacs and Add-Ins.                                                                                                    |  |  |  |  |
|   | Modify                                                                                                    | This is a contextual tab, which is only visible when an object is selected. It list specific commands for that object type.                                                                                                    |  |  |  |  |
| 3 | Layout and P<br>The Layout b<br>tools. When w<br>Graphics wind<br>The Paths&T<br>data, work ob                                                                                                    | Paths&Targets browser<br>prowser displays the physical items of the station, such as robots and<br>vorking with the objects, you either select them here or in the<br>dow.<br>Cargets browser displays programming data such as controllers, tool<br>jects and targets.                                              |  |  |  |  |
| 4 | Output wind<br>The Output w<br>Controller. So<br>information.<br>In Simulation<br>and IO signals<br>Note: Depend                                                                                                    | ow and <b>Simulation Watch</b><br>window displays messages from RobotStudio and the Virtual<br>ome messages are active: by clicking on them you get more<br><b>a Watch</b> you will be able to monitor values of dynamic properties<br>is in Smart Components.<br>ling on main tab, different windows will show.     |  |  |  |  |
| 5 | Active Toolb<br>Shows active<br>are the default                                                                                                    | <b>ar</b> templates and parameters such as speed data and zone data. These t settings that will be used when creating <b>Move</b> instructions.                                                                                                    |  |  |  |  |
| 6 | RobotStudio<br>Here you will                                                                                                    | Help menu<br>find help on RobotStudio, Rapid, API etc.                                                                                                    |  |  |  |  |
| 7 | <b>Documents M</b><br>Allows you to<br>possible to ad                                                                                                    | <b>Manager</b><br>be easily search and browse for files to load into the station. It is also<br>d references to files and folders or embed files into the station.                                                                                                    |  |  |  |  |
| 8 | Graphics win<br>The Graphics<br>and parts of o<br>levels and sna<br>correct selection<br>the Graphics of                                                                                                    | ndow<br>window displays the objects in the station. Here you select objects<br>bjects when building and programming stations. Icons for <b>selection</b><br><b>ap modes</b> can be found at the top of the Graphics window. Using<br>ton level and snap mode settings is important for successful work in<br>window. |  |  |  |  |
| 9 | Controller st<br>A green light<br>MANUAL m                                                                                                    | atus bar<br>indicates that the controller is in AUTO mode, yellow that it is<br>ode, and red that it is not started.                                                                                                    |  |  |  |  |
|   |                                                                                                    |                                                                                                    |  |  |  |  |

### To explore selection levels and snap modes

1. In the Graphics window click the **Part Selection** icon.

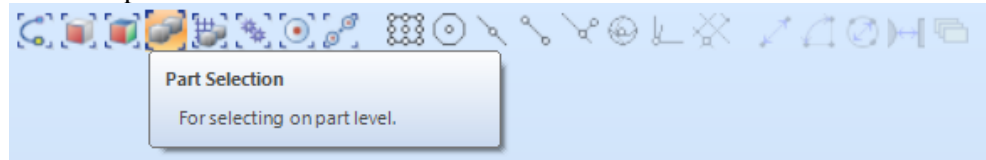

The name of an icon appears as a ToolTip when holding the cursor over the icon.

2. In the Graphics window click the Snap Object icon.

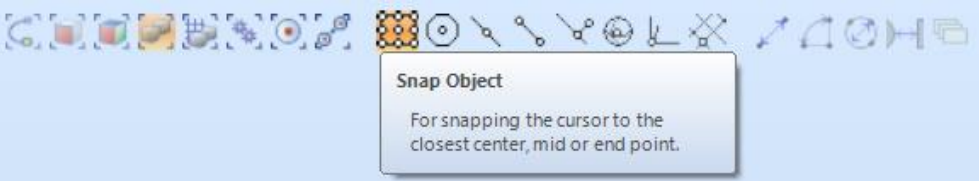

This is a multi-snap mode, snapping to the closest center, edge or corner.

- 3. In the Graphics window click the fork lift. The entire fork lift is now highlighted red. You can also see the pick point as a white star that has snapped to the closest center/edge/corner.
- 4. On the **Home** tab, in the **Freehand** group click the **Move** button. A cross with arrows in the X, Y and Z directions now appear on the truck. Drag the arrows to move the object.

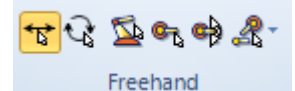

5. On the **Home** tab, in the **Freehand** group click the **Jog Joint** button and then select any joint on one of the robots. By pressing the left mouse button on one of the joints in the Graphics window you are able to jog it in any direction.

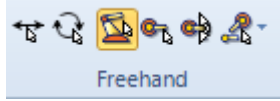

- 6. Continue exploring the selection levels and snap modes by snapping to corners, edges and center points of parts, tools, entities and surfaces etc.
- 7. Close the station without saving when you are done.

# 2.1.2. Navigating the Graphics window using the mouse

# Navigating the Graphics window using the mouse

The table below shows how to navigate the Graphics window using the mouse:

| То                     | Use the keyboard / mouse combination | Description                                                                                                    |
|------------------------|--------------------------------------|----------------------------------------------------------------------------------------------------|
| Select Items           |                                      | Just click the item to select.<br>To select multiple items, press the SHIFT key<br>while clicking the new items.                                                                                                    |
| Rotate the station     | CTRL + SHIFT +                       | Press CTRL + SHIFT + the left mouse<br>button while dragging the mouse to rotate<br>the station.<br>With a 3-button mouse you can use the<br>left and middle buttons, instead of the<br>keyboard combination.                       |
|                        | CTRL +                               | Press CTRL + the left mouse button while dragging the mouse to pan the station.                                                                                                    |
| Zoom the station       | CTRL +                               | Press CTRL + the right mouse button while<br>dragging the mouse to the left to zoom out.<br>Dragging to the right zooms in.<br>With a 3-button mouse you can also use<br>the middle button, instead of the keyboard<br>combination. |
| Zoom using<br>window   | SHIFT +                              | Press SHIFT + the right mouse button<br>while dragging the mouse across the area<br>to zoom into.                                                                                                    |
| Select using<br>window | SHIFT +                              | Press SHIFT + the left mouse button while<br>dragging the mouse across the area to<br>select all items that match the current<br>selection level.                                                                                   |

# 2.1.3. Managing document folders

#### Create a gallery for frequently used documents

It is possible for the users to create a document gallery in order to easily access their frequently used documents. The galleries can be created using the **Documents** window, and are also placed in **Import Library** or **Import Geometry** menus in the **Home** tab.

1. On the Documents window, press on Locations in order to add and locate your galleries.

| Docume  | ents      | 3 | × |
|---------|-----------|---|---|
| Station | Search    |   |   |
| Browse  | Locations |   |   |
| Search  | Q         | • | ≽ |

2. When the **Document Locations** dialogue box appears, click on **Add Location > File System**, as depicted in the picture below. By doing so, the **File System** dialogue box will pop up.

| Oocument Lo  | cations        | 6                                        |               |      | ~          |
|--------------|----------------|------------------------------------------|---------------|------|------------|
| Locations +  | Add Location   | Remove Edit                              |               |      |            |
| Name         | File Syster    | n                                        | Filter        | Gall | Sear       |
| ABB Library  | File Syste     | [Program Files (x86)]\ABB Industrial IT\ | *.rslib       | Flat | Yes        |
| User Library | File Syste     | [User Projects]\Libraries                | *.rslib       | Menu | Yes        |
| Jser Geomet  | try File Syste | [User Projects]\Geometry                 | *.sat;*.igs;  | Menu | Yes        |
| RobotApps    | Online         | https://robotapps.robotstudio.com/api/   | *.rslib;*.zip | None | Yes        |
|              |                |                                          |               |      |            |
|              |                |                                          |               |      | Close Help |

3. Now we want to create a gallery for the library objects located in the courseware folder. On the **File System** dialogue box, name the new location as Courseware. Then set the path to the Library folder located in the Courseware folder, and select \*.rslib as a Filter from the dropdown menu. Set up the rest of parameters as shown in the following picture and press OK.

| Location Name   | Course   | eware            |         |                 |                  |  |
|-----------------|----------|------------------|---------|-----------------|------------------|--|
| Path            | C:\Us    | ers\SEARKOO\Docu | ments\R | obotStudio\Cour | seware\Libraries |  |
| Filter          | •.rslib  |                  | •       |                 |                  |  |
| Cache files fro | m networ | k                |         |                 |                  |  |
| Directory       |          |                  |         |                 |                  |  |
| Show as galler  | y in the | Import Library   | •       | menu            |                  |  |
| Style           | Flat     | Recursive        |         |                 |                  |  |
| Include when s  | earching | all locations    |         |                 |                  |  |

4. Now you can see the Courseware gallery added to the Document Locations list.

| Document Locat | ions        | 1                                        |               |      | >     |      |   |
|----------------|-------------|------------------------------------------|---------------|------|-------|------|---|
| Locations - Ad | Id Location | - Remove Edit                            |               |      |       |      |   |
| Name           | Туре        | URL                                      | Filter        | Gall | Sear  |      |   |
| ABB Library    | File Syste  | [Program Files (x86)]\ABB Industrial IT\ | *.rslib       | Flat | Yes   |      |   |
| User Library   | File Syste  | [User Projects]\Libraries                | *.rslib       | Menu | Yes   |      |   |
| User Geometry  | File Syste  | [User Projects]\Geometry                 | *.sat;*.igs;  | Menu | Yes   |      |   |
| RobotApps      | Online      | https://robotapps.robotstudio.com/api/   | *.rslib;*.zip | None | Yes   |      |   |
| Courseware     | File Syste  | [User Projects]\Courseware\Libraries     | *.rslib       | Flat | Yes   |      |   |
|                |             |                                          |               |      |       |      |   |
|                |             |                                          |               |      |       |      |   |
|                |             |                                          |               |      |       |      |   |
| l              |             |                                          |               |      |       | <br> | _ |
|                |             |                                          |               |      | Close | Help |   |

5. Press **OK** in order to complete the task and add the gallery to the Import Library menu. The result will be the same as the below picture.

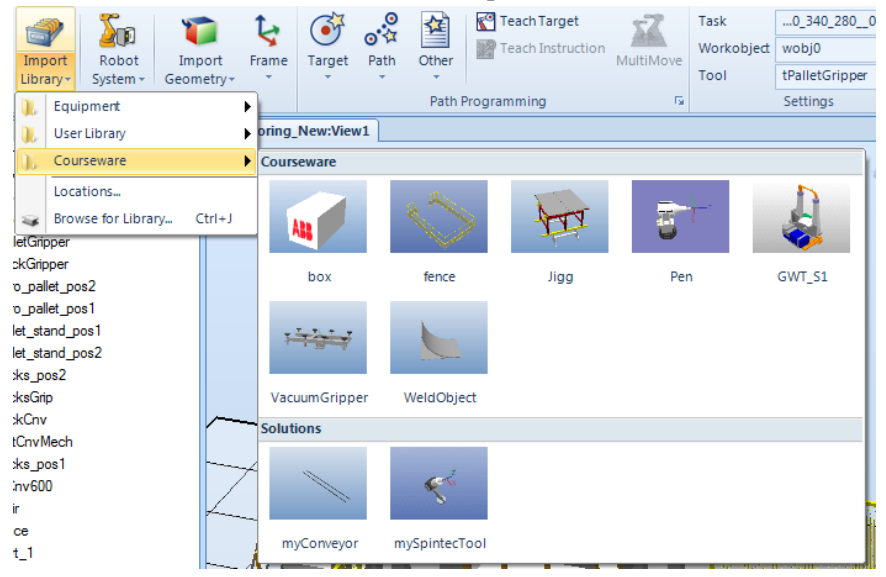

You can now create a gallery for **Import Geometries** following the above instruction. See the picture below for the settings in the **File System** dialogue box.

| File System      |                                                            |
|------------------|------------------------------------------------------------|
| Location Name    | Courseware                                                 |
| Path             | C:\Users\SEARKOO\Documents\RobotStudio\Courseware\Geometry |
| Filter           | *.sat;*.igs;*.stp;*.vda;*.modi 👻                           |
| Cache files from | network                                                    |
| Directory        |                                                            |
| Show as gallery  | in the Import Geometry                                     |
| Style 🔘          | Flat 🔘 Recursive                                           |
| Include when sea | arching all locations                                      |
|                  | OK Cancel Help                                             |

#### Searching a specific documents

Using the **Search** function in **Documents** window, you can search for a document by its name. The result will appear on the Documents window. Then you can double-click on the found item(s) in order to import it to the station. You can also use the **Browse** function in

order to browse to all available locations created in **Document Locations**. These functions provide an easy, quick access to your documents.

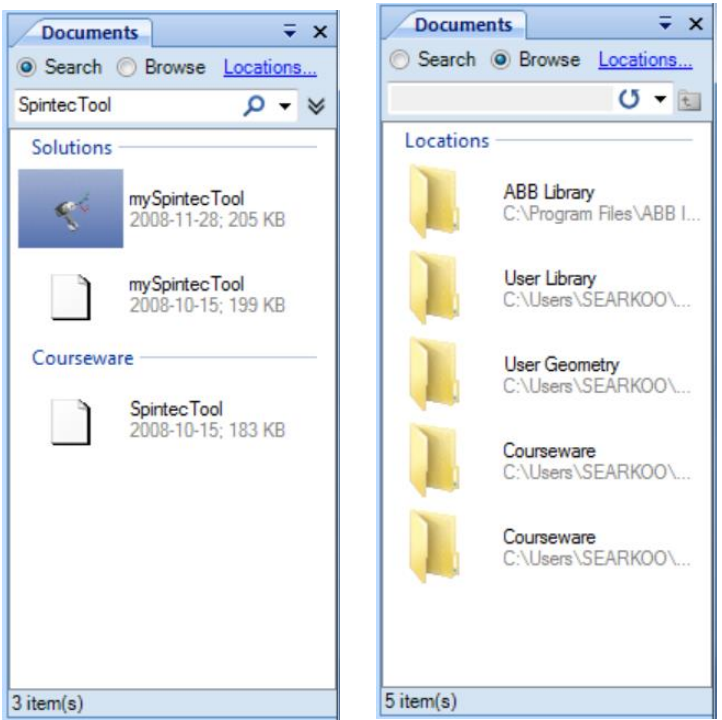

# 2.2. Creating a basic station

#### Goal of the chapter

In these exercises we will learn how to build a basic station containing a robot, a tool, a fixture and a work piece as shown in the picture. Later in the course we will program the robot to operate on the work piece.

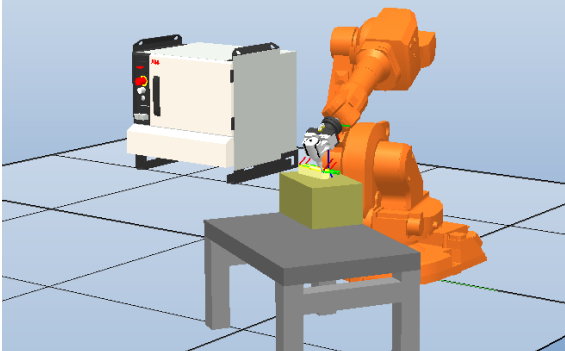

# 2.2.1. Creating a new station

#### Overview

A new station can be created in three ways:

- With no system starting from scratch with an empty station and then add a new or existing system to it.
- With a template system this is the simplest way to create a new station with a robot and a link to a rudimentary system template.
- With an existing system this creates a new station containing one or more robots in accordance with an existing, built system.

In this exercise we will use the second alternative.

#### Creating the new station

- 1. In the File tab, click New and then select a new Station with Robot Controller.
- 2. By default, **template systems** are listed in the right pane of the window. Select *IRB1600* 6kg 1.2m and then click create.

| <u>ک</u> بر او او                                                                                                    | ABB RobotS                                                                                                    | tudio 5.15.02                                                                                                    |
|----------------------------------------------------------------------------------------------------|----------------------------------------------------------------------------------------------------|----------------------------------------------------------------------------------------------------|
| File Home                                                                                                    | Modeling Simulation Controller RAPID Add-Ins                                                                                                    | ۵ 😯                                                                                                    |
| 🔛 Save<br>🔜 Save As                                                                                                    | Create a new Station                                                                                                    | Station with Robot Controller                                                                                                    |
| Save As<br>Popen<br>Close<br>Info<br>Recent<br>New<br>Print<br>Share<br>Online<br>Help<br>Poptions<br>Coptions<br>Exit | Create a new Station         Imply Station         Creates an empty station.         Station with Robot Controller         Creates a station with a robot system. Available robot models are listed to the right. RobotStudio will automatically create a matching virtual controller.         Imply Station with existing Robot Controller         Creates a station and adds an existing Virtual Controller to it.         Creates a new RAPID Module         Imply RAPID Module File         Creates a RAPID module file and opens it in the editor. | Station with Robot Controller         Small Robots         IRB1201 3kg 0.58m       IRB120 3kg 0.58m         IRB140 6kg 0.81m L.       IRB1410 5kg 1.44m         IRB160010 4kg 1.5m       IRB1600 10kg 1.2m         IRB160010 4kg 1.5m       IRB1600 10kg 1.2m         IRB160010 5kg 1.2m       IRB1600 10kg 1.2m         IRB160010 1kg 1.5m       IRB1600 10kg 1.5m         IRB160010 15kg 1.8m       IRB260010 10kg 1.5m         IRB260010 15kg 1.8m       IRB260010 20kg 2.0m         IRB260012 12kg 1.8m       IRB2600 20kg 2.5m.         IRB2600 12kg 1.9m       IRB4600 60kg 2.5m.         IRB2600 12kg 1.9m       IRB4600 20kg 2.5m.         IRB2600 12kg 1.9m       IRB4600 60kg 2.5m.         IRB4600 12kg 1.9m       IRB4600 60kg 2.5m.         IRB4600 12kg 2.5m.       IRB4600 10kg 2.5m.         IRB660 130kg 3.15m       IRB660 20kg 2.5m.         IRB6601 100kg 2.5m.       IRB6600 105kg 2.2m         IRB6640 100 10kg 2.5m.       IRB6640 105kg 2.5m.         IRB6640 100 10kg 2.5m.       IRB6640 105kg 2.5m.         IRB6640 100 10kg 2.5m.       IRB6640 105kg 2.5m.         IRB6640 100 10kg 2.5m.       IRB6640 105kg 2.5m.         IRB6640 100 20kg 2.5m.       IRB6640 100 20kg 2.5m.         IRB6640 100 10kg 2.7m.       IRB6640 100 205kg |
|                                                                                                    |                                                                                                    | Into /ouu sokg s im     Into /ouu sokg 2.sm     IRB /ouu 400kg 2.ss       System       Name:       IRB 1600_6kg_1 2m       Location:       C:\Users\sefttallDocuments\RobotStudio\Systems   Browse                                                                                                    |

- 3. In the **File** tab select **Save As**.
- 4. Browse to the folder \Courseware \Stations and save the station as MyStation\_1.

#### Learn more

Click the **Help** button **(2)** in the top right corner of RobotStudio.

| See the help section                | for information about          |
|-------------------------------------|--------------------------------|
| Workflow for building a new station | Creating stations and systems. |

## 2.2.2. Adding a tool

#### Overview

We will now import and attach a tool to the robot. This is done in two steps: first we import the tool to the station and then we attach it to the robot.

The tool that we will import is a library component, which means that it is a RobotStudio object that has been saved as a separate file. The library import creates a link from the station to the library file on the hard drive. Therefore, several stations can share the same library component. On the Home tab you can find the Import library button, it has two sections:

1. The upper button opens up a dialog where you can browse for libraries.

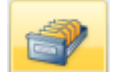

2. The lower part that opens up default RobotStudio libraries and personal galleries.

#### Importing the tool

- 1. Open the station from the last exercise (*Mystation\_1*), unless it is already open.
- 2. In the **Home** tab click the **Import Library** button. Since you have already created the Courseware gallery to this menu, you can now easily select the needed library component from this gallery. Click the Courseware gallery and select *Pen*.

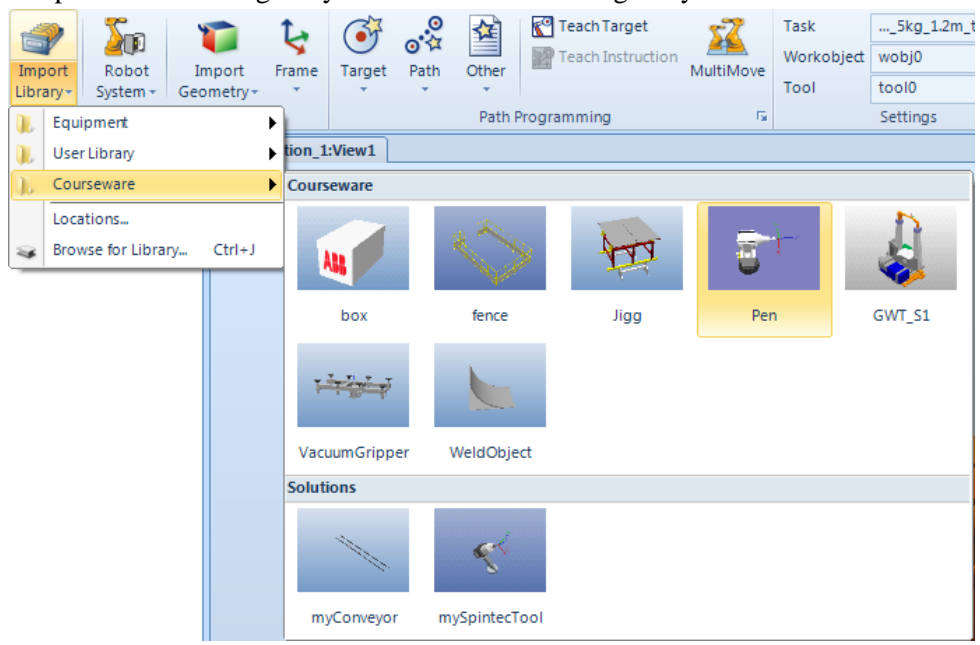

The tool will be imported to the station and placed at the origin of the world coordinate system, thus hidden inside the robot. However, in the Layout browser you can see that the tool has been imported.

#### Attaching the tool

1. Inside the Layout browser, drag the tool *Pen* and drop it on the robot *IRB1600*.

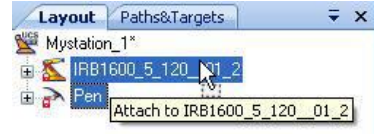

2. Answer the question "Do you want to update the position of Pen" with Yes.

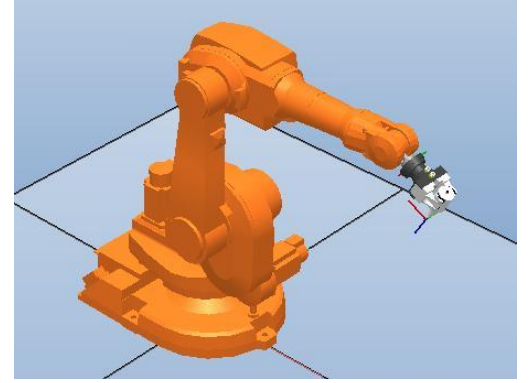

*The tool is moved to the wrist of the robot.***Save** the station as *MyStation\_2*.

# 2.2.3. Importing the controller cabinet

#### **Overview**

We will now import a model of the controller cabinets to the station. The controller model is for visual representation only, the Virtual Controller runs regardless if there is a cabinet or not.

#### Importing the controller cabinet

- 1. Open the station from the last exercise (*Mystation\_2*), unless it is already open.
- 2. On the Home tab click the Import Library button (lower section).
- 3. In the **Equipment** folder, select the *IRC5\_Control-Module* library.

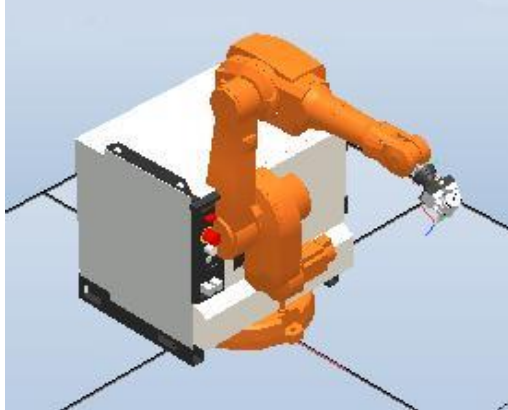

The cabinet will be imported to the station and placed at the origin of the world coordinate system.

4. Save the station as *MyStation\_3*.

# 2.2.4. Moving the controller cabinet

#### Overview

We will now move the controller to a more suitable position in the station. If not the exact position is important, **Freehand** move is an easy way to modify the position of objects. RobotStudio has several functions for moving objects, each suitable for different situations. In this exercise the exact position is not important as long as it is placed out of reach from the robot so we will use the **Freehand** move.

#### Moving the controller cabinet part

- 1. Open the station from the last exercise (*Mystation\_3*), unless it is already open.
- 2. In the **Layout** browser select *IRC5\_Control-Module* or use selection level **Part** to make the selection directly in the graphics window.
- 3. On the **Home** tab, in the **Freehand** group click the **Move** button.

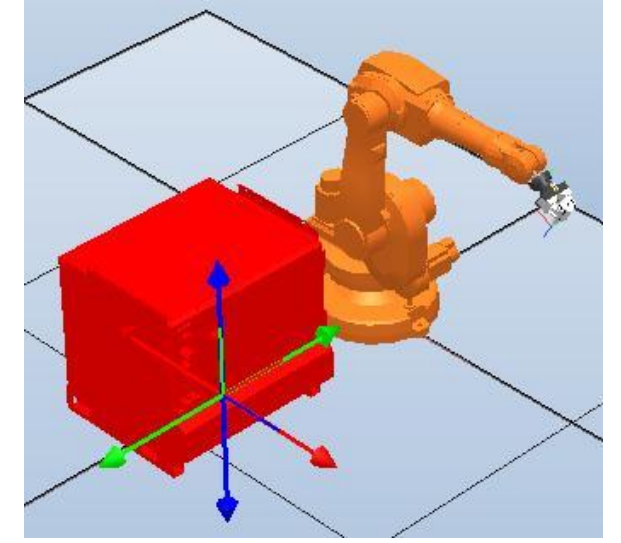

4. Click and hold on the green arrow in the Freehand move cross, then drag the controller one floor square (about 1 meter) to the right of the robot (negative Y direction). Then click and hold on the red arrow and drag it one square backwards (negative X direction).

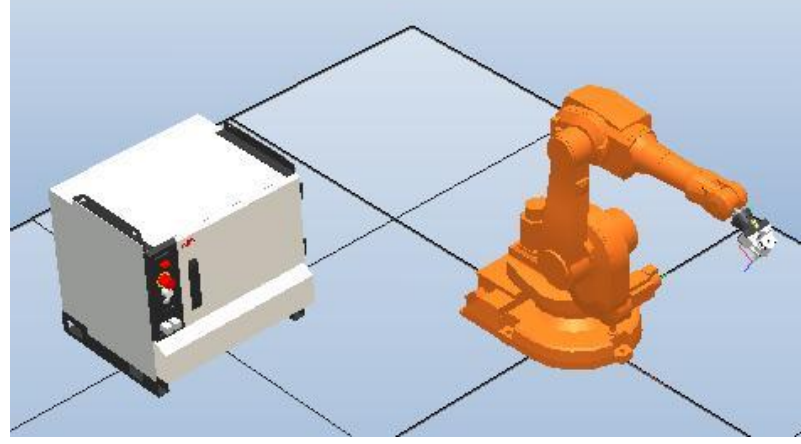

5. Save the station as *MyStation\_4*.

# 2.2.5. Importing CAD files

#### Overview

You add work pieces and custom equipment, like fixtures or conveyors, by importing the CAD models of the objects. In this exercise we will import a table and box.

#### Importing the CAD files

- 1. Open the station from the last exercise (*Mystation\_4*), unless it is already open.
- 2. On the Home tab click Import Geometry.
- 3. In the **Open** dialog browse to \*Courseware*\*Geometry* then hold down the [CTRL] key and select the objects *Box.sat* and *Table.sat*.

4. Click the **Open** button.

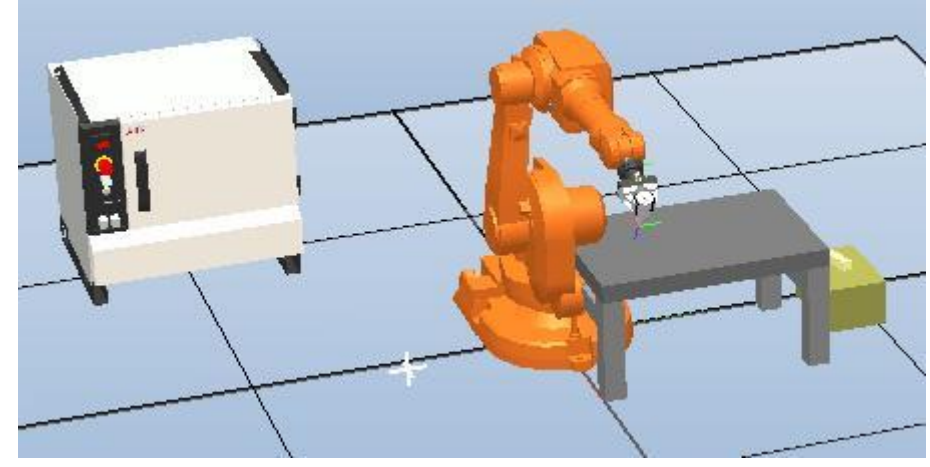

5. Save the station as *MyStation\_5*.

#### Learn more

Click the **Help** button **(2)** in the top right corner of RobotStudio.

| See the help section                      | for information about                                                 |
|-------------------------------------------|-----------------------------------------------------------------------|
| Libraries, geometries and CAD files       | Supported CAD formats and import options                              |
| Troubleshooting and optimizing geometries | How to solve geometry problems like slow updates and invisible parts. |
|                                           |                                                                       |

#### Challenge

The detail level of a model can be changed to increase the performance for large models. Open the **Options** dialog and go to **Graphics**>**Performance**.

To increase performance for large models, set the detail level to **Coarse**. This only affects the visual representation of the object, not the accuracy when generating curves and targets. To improve visual display and make it easier to select points in objects with many details, set the detail level to **Fine**.

When you are finished, change back to the default value, **Automatic**. RobotStudio will then determine which level to use based on the zoom factor in the station. This increases the file size of the station.

#### 2.2.6. Positioning the table

#### Overview

The table will be moved 600 mm from the **Base Frame** of the robot in X direction, 100 mm in Y direction, and finally with a -30° rotation around Z. We will use the **Set Position** command for this movement.

#### Positioning the table

- 1. Open the station from the last exercise (*Mystation\_5*), unless it is already open.
- 2. In the Layout browser right click the *Table* and select Set Position.

- 3. In the **Set position** dialog, in the **Reference** list select the **World** coordinate system.
- 4. In the **Position** fields enter these values **600**, **100**, **0**.
- 5. In the **Orientation** fields enter these values **0**, **0**, **-30**.

|      | Set Position     | n: Lable |       |        | •     |
|------|------------------|----------|-------|--------|-------|
|      | Reference        |          |       |        |       |
|      | World            |          |       |        | ~     |
|      | Position X,Y,Z ( | mm)      |       |        |       |
|      | 600.00           | 2 100.00 | ) 🗘   | 0.00   | 1     |
|      | Orientation (deg | ))       |       |        |       |
|      | 0.00             | \$ 0.00  | *     | -30.00 | 1     |
|      |                  |          | Apply |        | Close |
| 6. ( | Click Apply.     |          |       |        |       |
|      |                  |          |       | -      |       |

7. Save the station as *MyStation\_6*.

## 2.2.7. Placing the box

#### **Overview**

We will now place the box at one of the corners of the table. For placing an object relative another without knowing the exact coordinates, the **Place** commands are well suited. Now we will use the Place by two points command since we need to both move the box and change its orientation around one axis.

#### TIP!

When selecting a corner of an object, make sure to click inside the surface of the object, this to make sure the pick point will snap correctly.

#### Placing the box on the table

- 1. Open the station from the last exercise (*Mystation\_6*), unless it is already open.
- 2. In the Graphics window select the Part Select level and the Snap End mode.

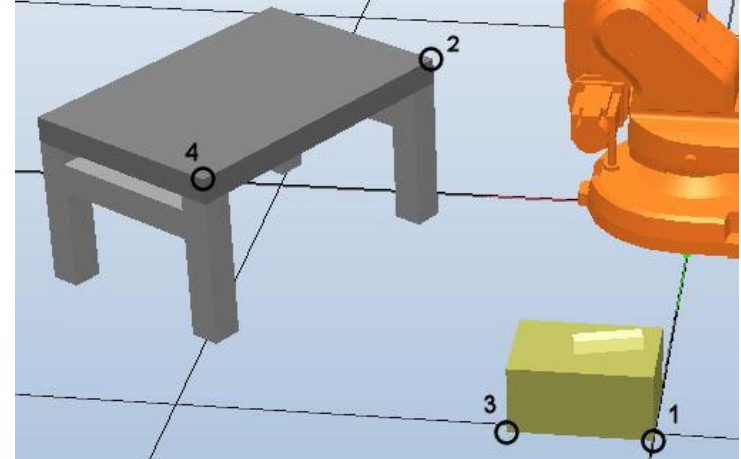

3. Rotate and zoom the station so you get a view similar to the one in the picture below. It is easier if you have a clear view of the box and the corners of the table.

- 4. In the Layout browser right click the box part, point to Place select Two Points.
- 5. When the text insertion point is positioned in any of the **Primary point From** boxes, click the corner of the box marked with **1** in the picture.
- 6. When the text insertion point is positioned in any of the **Primary point To** boxes, click the corner of the table marked with **2**.
- 7. When the text insertion point is positioned in any of the **Point on X-Axis -From** boxes, click the corner of the box marked with **3**.
- 8. When the text insertion point is positioned in any of the **Point on X-Axis -To** boxes, click the corner of the table marked with **4**.

| Place Objec                 | t: F | Зох       |    |        | ₹ x    |  |  |  |
|-----------------------------|------|-----------|----|--------|--------|--|--|--|
| Reference                   |      |           |    |        |        |  |  |  |
| World                       |      |           |    |        | *      |  |  |  |
| Primary Point - From (mm)   |      |           |    |        |        |  |  |  |
| 0.00                        | ÷    | 1026.63~  | ÷  | 0.00   | *      |  |  |  |
| Primary Point - To (mm)     |      |           |    |        |        |  |  |  |
| 600.00                      | \$   | 100.00    | \$ | 400.00 | A<br>V |  |  |  |
| Point on X-Axis - From (mm) |      |           |    |        |        |  |  |  |
| 300.00                      | 0.00 | A<br>V    |    |        |        |  |  |  |
| Point on X-Axis - To (mm)   |      |           |    |        |        |  |  |  |
| 975.00                      | \$   | 749.52~   | •  | 400.00 | ×      |  |  |  |
| Translate along             | the  | ese axes: |    |        |        |  |  |  |
| ▼X V                        |      | 🔽 Z       |    |        |        |  |  |  |
|                             |      | Арр       | ly |        | ose    |  |  |  |

9. Click Apply.

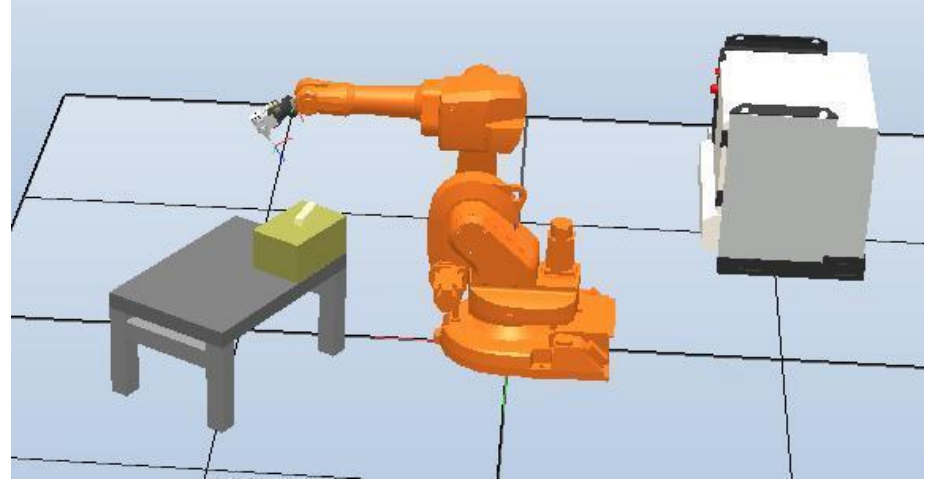

The primary point on the box is now moved to the primary point on the table and the points on the X-Axis set the orientation of the box. 10.Save the station as Mystation\_7.

# 2.3. Programming the basic station

# 2.3.1. Jogging the robot

### Overview

Before programming the station, we will practice jogging the robot. Jogging the robot can be done in several ways but here will use the freehand functionality. Note that both **Mechanism Joint Jog** and **Mechanism Linear Jog** are available also from the **Modify** tab which is enabled when the robot is selected in the Layout browser.

| -                                                                                                    |               | -                                 |                     |                    |                              |                                                                                        |
|----------------------------------------------------------------------------------------------------|---------------|-----------------------------------|---------------------|--------------------|------------------------------|----------------------------------------------------------------------------------------|
| 🁏 🖬 🤊 - 🔍 - 🗧 [Unsaved Sta                                                                                               | tion] - ABB R | obotStudio 5.15 (64-bit) Mecha    | inism Tools         |                    |                              |                                                                                        |
| File Home Modeling Simulat                                                                                               | ion Contr     | oller RAPID Add-Ins M             | lodify              |                    |                              |                                                                                        |
| Yet Position     C Rotate     Place →     Bace →     Copy Orientation     Al     Set Local Origin     Bapply Orientation | ttach Detach  | Modify<br>Mechanism               | Mechanism Joint Jog | Save As<br>Library | Examine Unexamine Set as UCS | <ul> <li>Visible</li> <li>Selectable in 3D View</li> <li>Show Work Envelope</li> </ul> |
| Position                                                                                                    |               | Modify                            | Motion              | Library            | View                         |                                                                                        |
| Layout Paths&Targets 🗧 🛪                                                                                                 | View1 ×       |                                   |                     |                    |                              |                                                                                        |
| ∑ [Unsaved Station]*<br>Mechanisms<br>() ∑ IRE1500_6_120_02<br>▷ 20 Pen<br>Components<br>20 Pen                          |               | C. II. II. <mark>2</mark> 2 2 0 2 | ₽. ₩0 \ %           | VOLX               | 240H6                        |                                                                                        |
| IRC5_Control-Module                                                                                                    |               |                                   |                     |                    |                              |                                                                                        |

#### Jogging the robot joint by joint

- 1. Open the station from the last exercise (*Mystation\_7*), unless it is already open.
- 2. On the Home tab, in the Freehand group click Jog Joint.

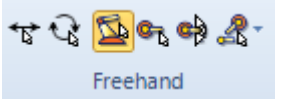

3. In the Graphics window select one of the joints and move it by dragging the mouse.

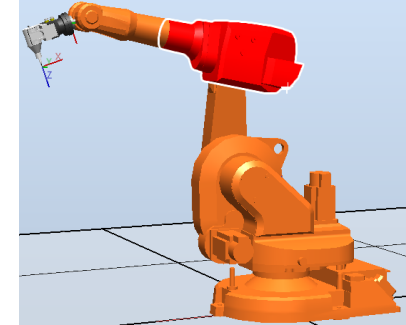

# Jogging the robot linearly

1. On the Home tab, in the Freehand group click Jog Linear.

```
☆ 🏹 💁 🚭 ♣ -
Freehand
```

2. In the Graphics window select the robot by clicking on it. A cross with red, green and blue arrows is now displayed at the Tool Center Point (TCP).

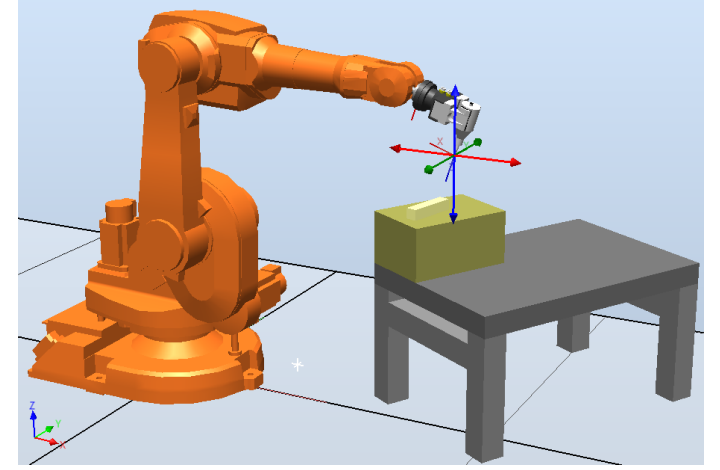

3. Click and drag the arrows to jog the robot. Use the red arrow for X direction, green for Y and blue for Z.

#### Reorienting the tool of the robot

- 1. On the Home tab, in the dropdown list of the Freehand group select Active Tool.
- 2. Click the button for **Jog Reorient**.

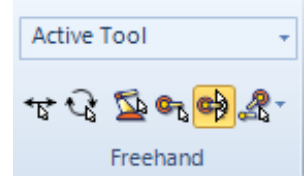

3. In the Graphics window select any part of the robot. Circular arrows are now displayed around the TCP.

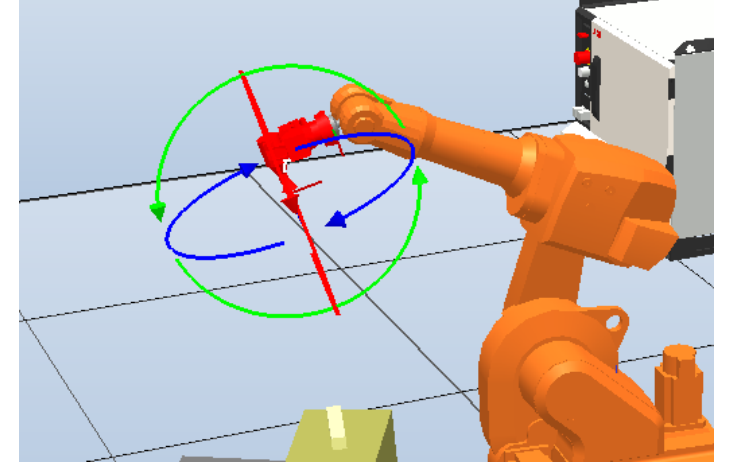

4. Drag the arrows to reorient the tool around its current TCP position.

#### Jumping back to the neutral position

After finishing the jogging practice, jump back to the original neutral position.

1. In the **Layout** browser, open the context menu by right clicking the robot and then select **Jump Home**.

# 2.3.2. Creating a Workobject

#### Overview

The first thing we will do when programming the station is to create a workobject coordinate system. Workobjects are special coordinate systems in which the programmed positions are stored. Correctly used, workobjects facilitate calibration and modifications of the cell layout: if repositioning the work piece or the robot itself, you just reposition the workobject correspondingly, and the program is up-to-date again.

Programming a robot without having specific workobjects is possible, but not recommended. A default workobject, *Wobj0*, which always is fixed at the origin of the controller's world coordinate system, will be used in that case.

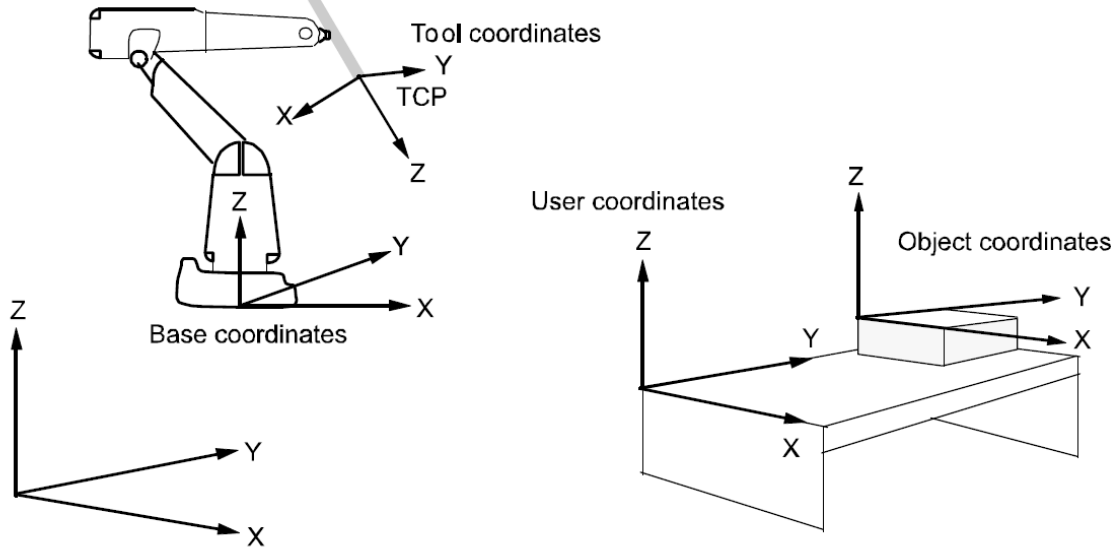

World coordinates

A workobject consist of two frames. The **User Frame** (User coordinate system) is referenced from the **World Coordinate System** and the **Object Frame** (Object coordinate system) is

referenced from the **User Frame**. See picture above where the position of two different parts located in the same fixture are described.

#### Creating the workobject

- 1. Open the station from the last exercise (*Mystation\_7*), unless it is already open.
- 2. In the Graphics window select the **Part Select** selection level and the **Snap Object** snap mode.

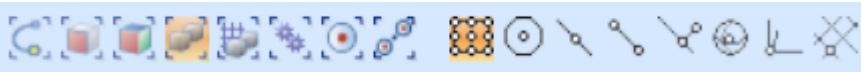

3. Rotate and zoom the station till you get a clear view of the top of the box.

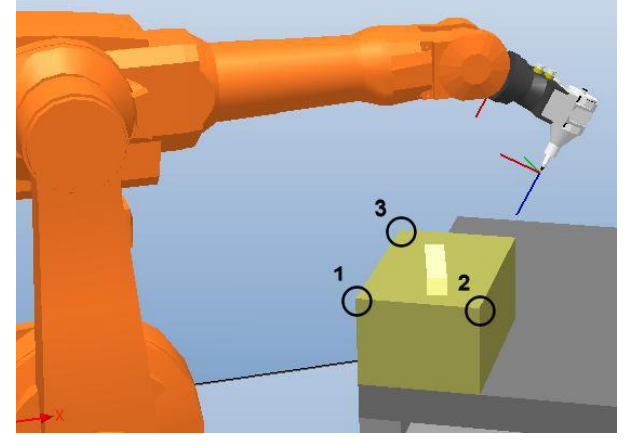

- 4. On the **Home** tab click on **Other** and select **Create Workobject** from the drop-down menu.
- 5. In the Create Workobject dialog, in the Name box enter *Wobj\_Box*.

| / | Create Workobject        |                                 | × |
|---|--------------------------|---------------------------------|---|
| ⊿ | Misc data                |                                 |   |
|   | Name                     | Wobj_box                        |   |
|   | Robot holds workobject   | False                           |   |
|   | Moved by mechanical unit |                                 |   |
|   | Programmed               | True                            |   |
| ⊿ | User Frame               |                                 |   |
| ⊳ | Position x, y, z         | Values                          |   |
| ⊳ | Rotation rx, ry, rz      | Values                          | Ξ |
|   | Frame by points          |                                 |   |
| ⊿ | Object Frame             |                                 |   |
| ⊳ | Position x, y, z         | Values                          |   |
| ⊳ | Rotation rx, ry, rz      | Values                          |   |
|   | Frame by points          |                                 |   |
| ⊿ | Sync properties          |                                 |   |
|   | Storage type             | TASK PERS                       |   |
|   | Task                     | T_ROB1 (IRB1600_5kg_1.2m_typeA) | Ŧ |
|   |                          | Create Close                    |   |

- 6. In the **User Frame** group click the **Frame by points** box and then click the drop-down arrow.
- 7. In the **Frame by points** dialog select **Three-point** as method for defining the frame.
- 8. Set the insertion point in one of the **First point on X axis** boxes and then click the corner of the box marked as **1** in the picture above. The coordinates of the selected point are now inserted in the boxes and the insertion

The coordinates of the selected point are now inserted in the boxes and the insertion point moved to the **Second point on X** axis boxes.

9. Continue clicking in corners 2 and 3 in Second point on X axis and Point on Y axis, respectively.

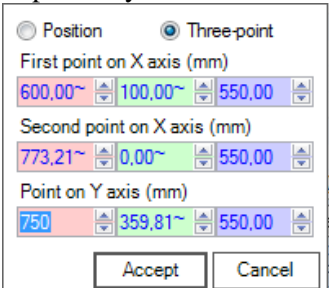

#### 10.Click Accept.

The Create frame by points dialog will close.

- 11.In the Create Workobject dialog click Create.
  - A workobject, displayed as a coordinate system, is now created on the box. You can also see the workobject in the **Paths&Targets** browser.

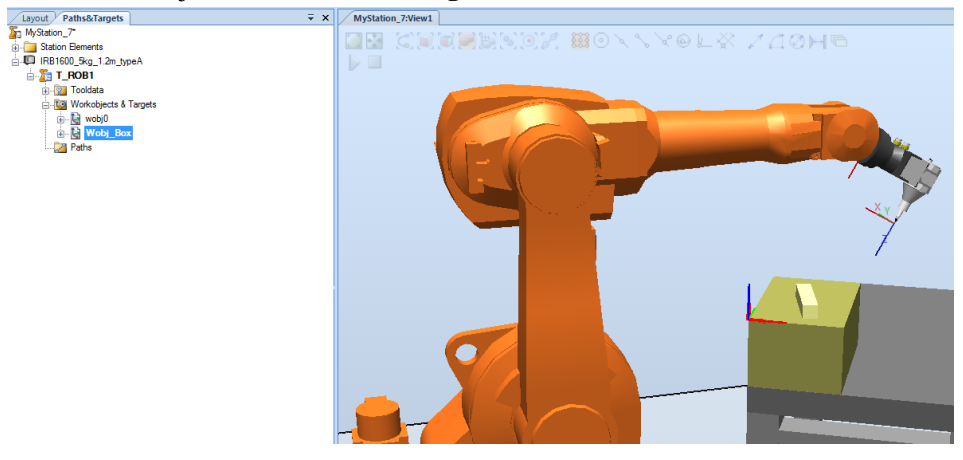

12. Save the station as *MyStation\_8*.

#### Learn more

Click the **Help** button **(2)** in the top right corner of RobotStudio.

| See the help section     | for information about                                                     |
|--------------------------|---------------------------------------------------------------------------|
| About coordinate systems | Workobjects and other coordinate systems useful when programming a robot. |

# 2.3.3. Programming motion

#### Overview

Paths are RobotStudio elements that contain the instructions for the robot. The order in which the instructions are stored in the path is the order in which they will be executed. We will create a path where the robot moves along the sides of the small box on top of the big one. This is done by 'graphical programming', i.e. by clicking in the graphics.

To get a working robot path, we need to go through a couple of different steps. First we will use the corner points of our graphical part to create targets. After this we will adjust the

orientation of the targets. Finally we will add these targets to a path and set appropriate axes configurations for each instruction.

#### Creating the targets

- 1. Open the station from the last exercise (*Mystation\_8*), unless it is already open.
- 2. In the Graphics window select **Part Selection** level and **Snap End**.

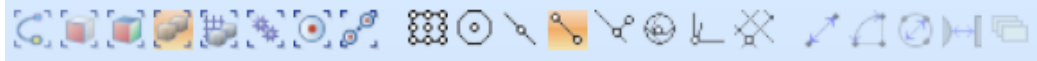

3. Zoom and rotate the station so that you get a clear view of the tool and the small box.

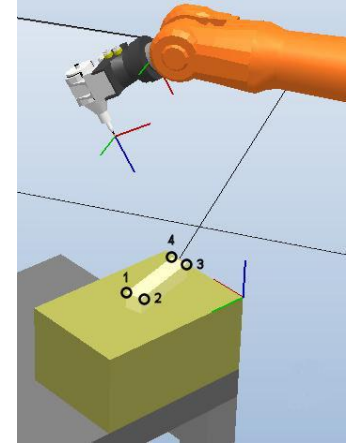

- 4. On the Home tab click the Target drop-down and select Create Target.
- 5. In the Create Target dialog, make sure the pointer is set to the first Position box.

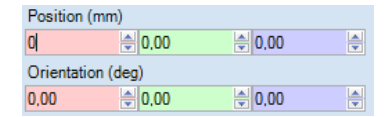

6. In the Graphics windows click the corners on the top surface in the same order as in the picture above.

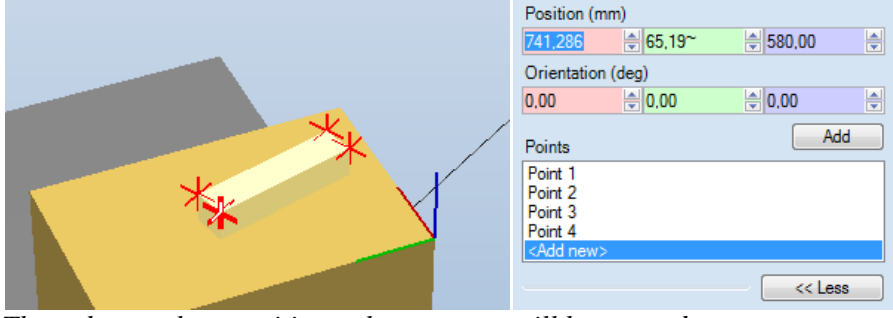

The red stars show positions where targets will be created.

7. In the **Create Target** dialog click the **Create** button. Now 4 targets are created with default orientation (0,0,0).

#### Adjusting the target orientation

To get a good view on the current orientation of the targets we will use the function **View Tool at Target** which will give us a preview on how the tool will be oriented around the targets.

- 1. In the **Paths&Targets** browser select the first target (Target\_10) and click the **Modify** tab.
- 2. In the View Tool at target drop-down, select Pen.

| 🍯 🔚 🌒 - 🔍 - 🤫         | [Unsaved Station] - ABB        | RobotStudio 5.15 (64-bit) | Target Tools          | - Interne Taylore | -                 |                          |         |           |              |
|-----------------------|--------------------------------|---------------------------|-----------------------|-------------------|-------------------|--------------------------|---------|-----------|--------------|
| File Home M           | Modeling Simulation Cor        | troller RAPID Add-Ins     | Modify                |                   |                   |                          |         |           |              |
| to new path           | 🧑 Move to Workobject 🔹         | 🕥 Jump To Target          | - <del>1</del>        | 🔪 Set Position    | 🙏 Place 👻         | Set Normal to Surface    |         |           | 💱 Set as UCS |
|                       | 🙀 Convert Target to Workobject | View Tool at Target -     | hility Configurations | 🔥 Offset Position | Copy Orientation  | Align Target Orientation | Evamina | Unavamina | Visible      |
| ocopy to Workobject - |                                | Pen it at Target          | binty conigurations   | 🕑 Rotate          | Apply Orientation | Modify External Axis     | cxamme  | Unexamine | Show Name    |
|                       | Organize                       | Verify                    |                       |                   | Position          |                          |         | View      |              |

As the orientation of our targets are zero and our TCP has Z pointing out from the tool, the preview of the tool will be hidden in the box. To be able to see this preview we need to make the box invisible

3. In Layout browser un-check Visible in the context menu of the box.

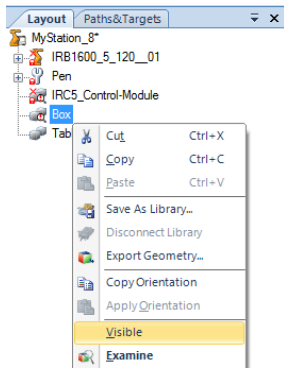

Next step is to set a suitable configuration on the first target and then re-use this orientation for the rest of our targets. If the exact orientation is known, it is easiest to manually type these values into the **Set Position** dialog. In this case when we have no exact values we will manually adjust the orientation of the first target.

4. In the Freehand group select reference Local in drop-down list. Then select Target\_10 in **Paths&Targets** browser and then enable the **Rotate** button.

As a help to see if a target is reachable we will now enable the function **View Robot at Target**.

- 5. In the context menu of Target\_10, select **View Robot at Target**. Now the robot will jump to the target as soon as it is possible to reach.
- 6. Rotate the target approximately +180 degrees around the Y axis by click&drag on the green arrow.
- 7. Rotate the target approximately +15 degrees around the Z axis by click&drag on the blue arrow.

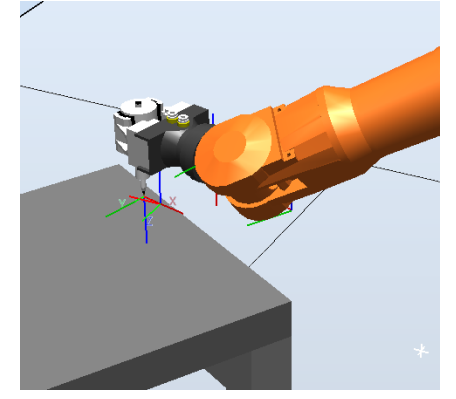

#### Tip!

If you press the [f]-key while rotating, the rotation will execute in smaller steps.

8. In the context menu of Target\_10, click **Modify Target>Set Position**.

9. Select **World** as reference and make the final adjustments to round off the angles as in pictures below. Press **Apply**.

| Set Posit   | ion: larget_10 | - |         | * X      | Set Posi    | tion: Target_10 |     |       | • |
|-------------|----------------|---|---------|----------|-------------|-----------------|-----|-------|---|
| Reference   |                |   |         |          | Reference   |                 |     |       |   |
| World       |                |   |         | -        | World       |                 |     |       |   |
| Position X. | Y,Z (mm)       |   |         |          | Position X  | Y,Z (mm)        |     |       |   |
| 778.48~     | 202,24~        | 0 | 580.00  |          | 778,477     | 202,24~         | 0 5 | 80,00 |   |
| Orientation | (deg)          |   |         |          | Orientation | n (deg)         |     |       |   |
| 179,47~     | € 1,93~        | 4 | 164,65~ | <b>A</b> | 180,00      | 0.00            | 01  | 65,00 |   |

- 10. In the context menu of Target\_10, select **Copy Orientation**.
- 11. Multi-select the three remaining targets and click **Apply Orientation** from the context menu. Now all targets will have the same orientation.

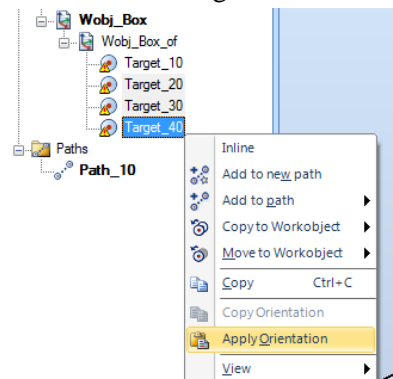

- 12. Make the box visible again by checking Visible from the context menu.
- 13. Step through the targets and make sure they are all possible to reach. As **View Robot at Target** is activated the robot will automatically jump to the targets if possible.
- 14. Disable View Tool at Target, View Robot at Target.
- 15. Save the station as *MyStation\_9*.

#### Adding the targets to a path

- 1. Open the station from the last exercise (Mystation\_9), unless it is already open.
- 2. On the Home tab click Empty Path from the Path drop-down menu.

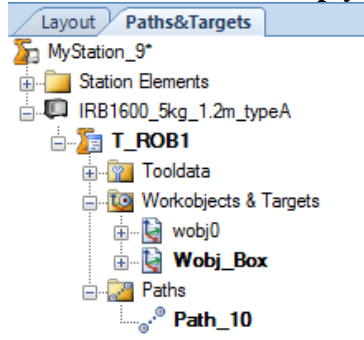

An empty path, Path\_10, is now created and displayed in the Paths&Targets browser. 3. Right click the path, select **Rename** and change the name to *Path\_Box*.

On the **Status Bar** down at the bottom of the interface you can see the active instruction template. These are the default settings that will be used when creating the Move instructions.

4. Change the parameters according to the picture below.

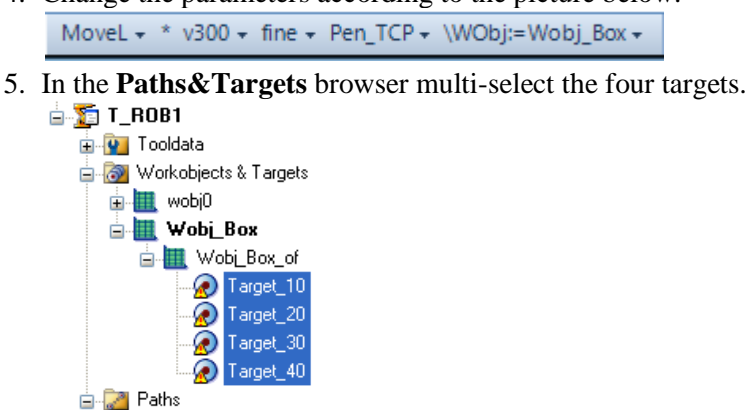

Path\_Box

6. On the Modify tab click the Add to Path button and select Path\_Box and First.

| Tite         Home         Modeling         Simulation         Controller         RAPID         Add-Ins         Modify           %2 Add to new path         @ Move to Workobjed -<br>@ Convert Target to Workobjed         @ Ump To Target<br>@ View Robot at Target -<br>@ View Robot at Target         @ Set Position         Le Place -<br>% Offeet Position         Add-Ins Movie to Workobjed -<br>% Offeet Position         Add-Ins Movie to Workobjed -<br>% Offeet Position         Add-In                                                                                                    | R C Vicible                 |
|----------------------------------------------------------------------------------------------------|-----------------------------|
| 32       Add to new path       Work to Work objed -       Work to Work objed -       Work objed -                                                                                                    | Set as UCS                  |
| <ul> <li>CLISTO</li> <li>CLISTO</li></ul>                                                                                                    | Unexamine Show Name<br>View |
| Layout Paths&Targets = + X View1 X                                                                                                    |                             |
| [Uneved Station]     Solice Elements     Solice Elements |                             |

- 7. In the Paths&Targets browser select Target\_10.
- 8. On the **Modify** tab click the **Add to Path** button and select **Path\_Box** and **Last**. Now the loop is closed.

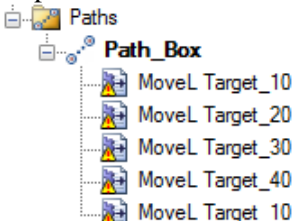

#### Tip!

You can also use drag&drop to create the instructions.

9. Select the path, and in the **Modify** tab select **Rename Targets**. Write *pBox*\_ as target prefix and press **Apply**. This function also available from the context menu of the path.

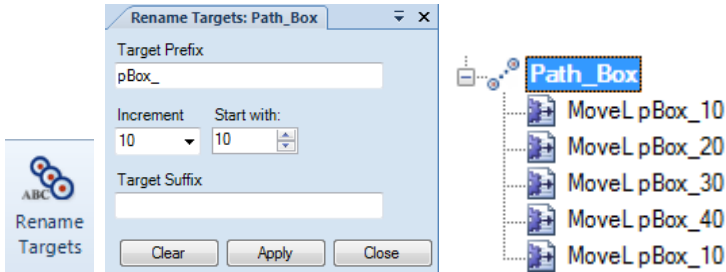

10. Save the station as MyStation\_10.

#### Setting axes configuration

Before we can setup and run a simulation we need to define what axes configurations the robot should have for each target. This can be done manually by stepping through each instruction and clicking **Configurations** from the context menu. In this way you will get a list of all available configurations. In cases where we have many instructions a more efficient way is to use **Auto Configuration**. In this way we will only set the start configuration and then RobotStudio will calculate the configuration for the rest of the instructions in order to get as smooth movements of the robot axes as possible.

- 1. Open the station from the last exercise (*Mystation\_10*), unless it is already open.
- 2. Select Path\_Box and click Auto Configuration from the Modify tab.

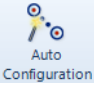

3. Select the first configuration in the list and press **Apply**. The robot will now run through all instructions and get valid configurations on all remaining.

| Select Robot Configuration           |  |
|--------------------------------------|--|
| Configurations                       |  |
| 🗣 Cfg1 (0,-2,1.0)                    |  |
| Cfg2 (0.01.1)                        |  |
| Cfg3 (-2,0,1,6)<br>Cfg4 (-2,-2,-1,7) |  |
| org : (2, 2, 1,7)                    |  |
|                                      |  |
| Include Turns                        |  |
| Joint Values                         |  |
| Previous Current                     |  |
| J1: 23.74<br>J2: -6.33<br>J2: -6.33  |  |
| J3: 32.93 J3: 32.93 J4: -119.16      |  |
| J5: 45.78 J5: 45.78                  |  |
| Cfg: (0,-2,1,0) Cfg: (0,-2,1,0)      |  |
| Apply Cancel                         |  |

4. Save the station as *MyStation\_11*.

#### Tip!

Auto Configuration is also available from the path context menu.

#### Learn more

Click the **Help** button *(in* the top right corner of RobotStudio.

| See the help section      | for information about                 |
|---------------------------|---------------------------------------|
| About targets and paths   | Targets, paths and move instructions. |
| Robot axis configurations | Axes configurations                   |

## 2.3.4. Running the Simulation

#### Overview

Now we have completed all steps required to proceed creating a RAPID program. The strength with the virtual controller is that we use the same software as the real robot controller. This means that we are able to run a simulation where we get very close to the

same behavior as on a real robot controller. The robot program will be stored on the system running on the virtual controller, just as the program for a real robot is stored on its system.

#### Synchronize to the Virtual Controller

- 1. Open the station from the last exercise (Mystation\_11), unless it is already open.
- 2. On the **Home** tab, click the **Synchronize** button.

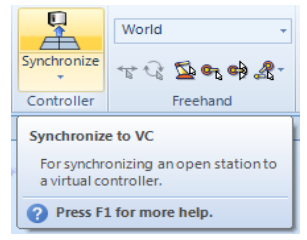

3. In the **Synchronize to VC** dialog make sure all data are selected and then click **OK**.

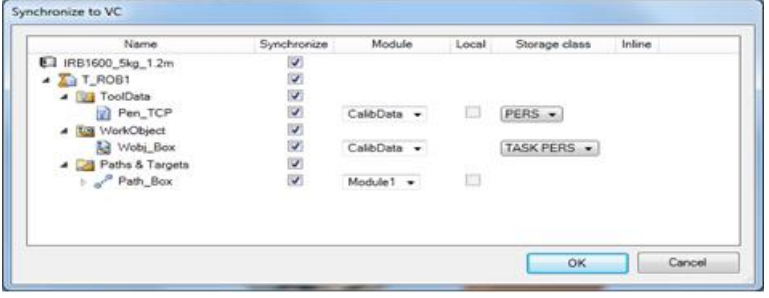

All program data is now transferred from the RobotStudio station to the virtual controller.

4. To get a view of the result, expand the tree structure in the Rapid tab, and double click **Module1** as shown below.

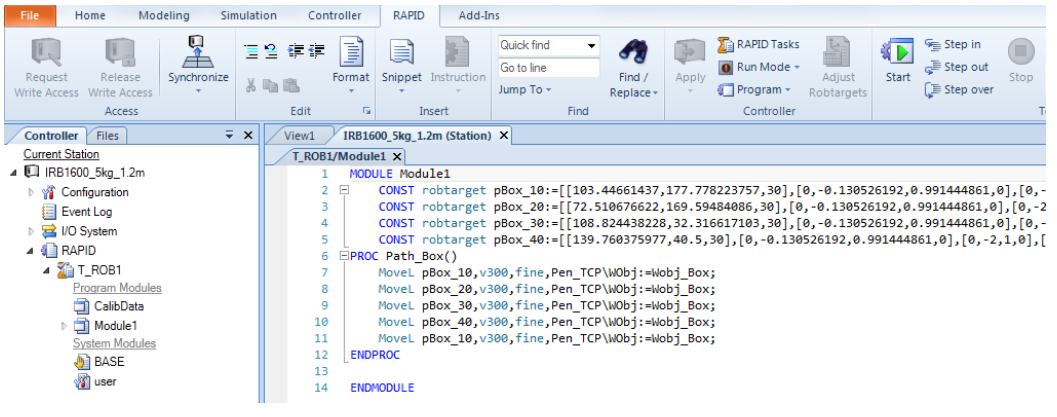

#### Setup the Simulation

To be able to start a simulation we need to define where the robot should start the execution. This can be done by adding a main sequence directly in the Rapid Editor or we can use the Simulation Setup dialog where we get this done automatically.

1. On the **Simulation** tab click the **Simulation Setup** button.

🛌 Simulation Setup

2. Select *Path\_Box* and click the arrow pointing to the left in order to add it to main procedure.

| Program Sequence Simu      | lation Scenari | DS                    |                          |                                   |  |
|----------------------------|----------------|-----------------------|--------------------------|-----------------------------------|--|
| Active Tasks               |                | Sequence              |                          |                                   |  |
| Select Active Tasks:       | .2m_typ        | Main Sequence T_ROB1: | <b>\$</b><br>×<br>•<br>• | Available Procedures:<br>Path_Box |  |
| Continuous<br>Single Cycle |                | Entry point           |                          |                                   |  |

- 3. Click the **OK** button.
- 4. Now go back to the Rapid editor to see the resulting main sequence.

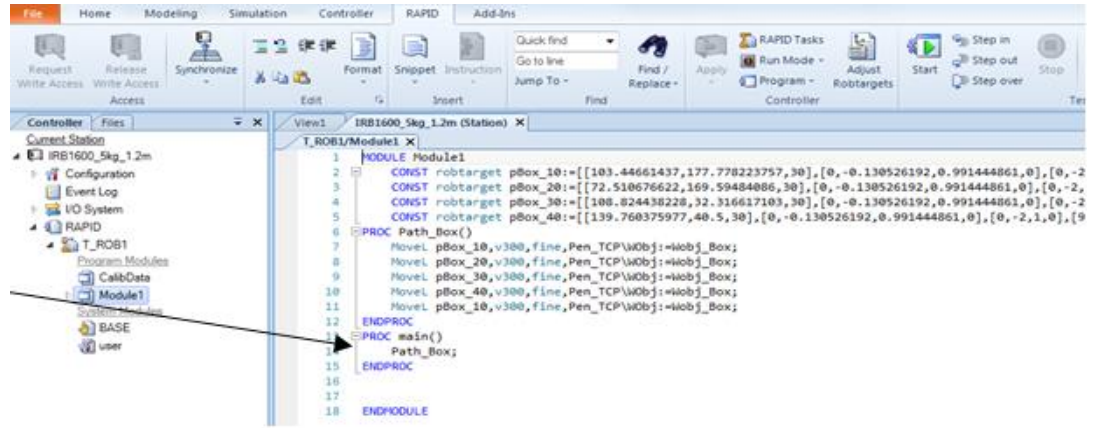

5. In the Simulation tab click the **Play** button. The robot will now execute the RAPID program.

# 2.3.5. Adding a start and home position

#### Overview

To be sure that the robot can execute this linear path we will add a new target which we will use as an approach/depart target. As the path, so far, only consists of linear instructions problems will appear in situations where the actual position of the robot makes a linear movement to the first instruction impossible.

#### Adding an approach/depart target

- 1. In the **Paths&Targets** browser select copy from the **pBox\_10** context menu. Then click Paste from the **Wobj\_Box** context menu.
- 2. Rename the target to **Appr\_Box**.
- 3. Select Appr\_Box and click Set Position from the Modify tab.

🖌 Set Position

4. Set the reference to Local and move the target -150mm in the Z direction. Press Apply.

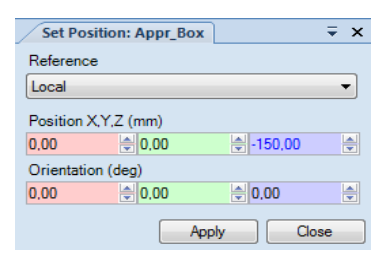

- 5. In the toolbar for active templates, change to **MoveJ** and set the parameters as below. MoveJ + \* v300 + fine + Pen\_TCP + \WObj:=Wobj\_Box +
- 6. Select the target **Appr\_Box** and then add it to the top of the path.

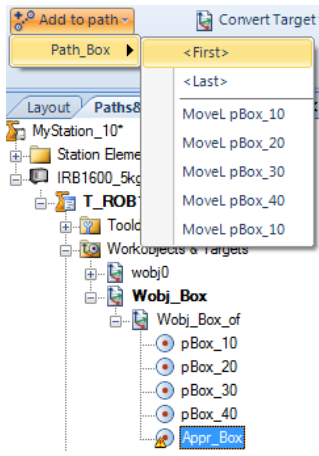

7. Change back to **MoveL** as active template.

MoveL + \* v300 + fine + Pen\_TCP + \WObj:=Wobj\_Box +

8. Repeat step 6 but now add the instruction last in the path.

| 🗄 🚽 Pa   | th_Box         |
|----------|----------------|
|          | MoveJ Appr_Box |
|          | MoveLpBox_10   |
|          | MoveL pBox_20  |
|          | MoveL pBox_30  |
|          | MoveL pBox_40  |
|          | MoveLpBox_10   |
| <u>R</u> | MoveL Appr_Box |

Note that the yellow triangle warning appears on the new instructions. This is because no axes configuration is set yet.

9. Select Path\_Box and click Auto Configuration from the Modify tab.

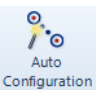

10. Select the first configuration in the list and click **Apply**. The selected configuration will now be set to the first target and calculated for the others.

| Select Robot Co  | nfiguration                  |
|------------------|------------------------------|
| Configur         | ations                       |
| 🕈 Cfg1 (0,-2,1   | .0)                          |
| Cfg2 (0,0,-1     | .1)                          |
| Cfg3 (0,-1,0     | 0.2)                         |
| Cfg4 (0,1,2      | .3)                          |
|                  |                              |
|                  |                              |
| Include Turr     | 15                           |
| Joint Va         | lues                         |
| Previous         | Current                      |
| J1: 23,74        | J1: 23,74                    |
| J2: -12,87       | J2: -12,87                   |
| J4: -102.82      | J4: -102.82                  |
| J5: 39,93        | J5: 39,93                    |
| J6: 106,53       | J6: 106,53<br>Cfa: (0,2.1.0) |
| 0.9. (0, 2, 1,0) | [0:g. (0, 2, 1, 0)           |
| Apply            | Cancel                       |
|                  |                              |
|                  |                              |

Now we will also add a Home position that we will place in a separate path.

11. From Home tab, create a new empty path and rename it to Home.

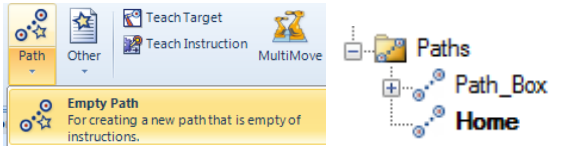

- 12. In **Home** tab, select **Jump Home** from the context menu of the robot. The robot will now reset the axes to default values.
- 13. From the Modify tab, select Mechanism Joint Jog.

🔦 Mechanism Joint Jog

14. Jog the robot according to the screenshot below.

| -180,0           | 50,00              | 180,00             | ) < | > |
|------------------|--------------------|--------------------|-----|---|
| -63,0 <b>-30</b> | .00                | 136,00             | ) < | > |
| -235,0           |                    | <b>20,00</b>  5,00 | <   | > |
| -200,0           | 0,00               | 200,00             | ) < | > |
| -115,0           | 30,00              | 115,00             | ) < | > |
| -400,0           | 0.00               | 400,00             | ) < | > |
| CFG:             | 0000               |                    |     |   |
| TCP:             | 423,21 504,36 828, | 57                 |     |   |
| Step: 1          | 00000 🚔 dea        |                    |     |   |

#### Tip!

Click the separate boxes for each axis and press space on your keyboard. Now you will be able to write exact values.

- 15. Change active work object to **wobj0** from the **Settings** group in **Home** tab.
- 16. In the toolbar for active templates, change to **MoveJ** and set the parameters as below. MoveJ • \* v300 • fine • Pen\_TCP • \WObj:=wobj0 •
- 17. In **Path Programming group** of **Home** tab, click **Teach Instruction**.

A new target will now be created in **wobj0** and a **MoveJ** instruction will be added to the new Path. Press yes on the message that follows.

| ABB Robo | otStudio 🛛 🕅                                                                                                    |
|----------|----------------------------------------------------------------------------------------------------|
| 1        | Default 'wobj0' is about to be used. It is recommended to change this value.<br>Do you want to continue with the operation? |
|          | Don't show message about this again.                                                                                        |
|          | Yes No                                                                                                    |

- 18. Rename the new target to **HomePos**.
  - 🖕 🙀 wobj0 i≟...i≩ wobj0\_of .... HomePos 🗄 🗟 Wobj\_Box 🗄 📲 Wobj\_Box\_of • pBox 10 pBox\_20 pBox\_30 • pBox\_40 . 💽 Appr\_Box 🗄 浸 Paths Path Box - MoveJ Appr\_Box MoveL pBox\_10 MoveL pBox\_20 MoveL pBox\_30 MoveL pBox\_40 MoveL pBox\_10 MoveL Appr\_Box Home -📷 MoveJ HomePos
- 19. To transfer the new instructions to the virtual controller, click **Synchronize to VC** from the **RAPID** tab.

| S 3 4) + (2 + 2                              |                                  |           |                 |     |
|----------------------------------------------|----------------------------------|-----------|-----------------|-----|
| File Home Mode                               | ling Simulation Controller       | RAPID     | Add-In          | 15  |
|                                              |                                  |           |                 |     |
| Request Release<br>Write Access Write Access | Synchronize                      | Snippet I | nstruction<br>* | Ju  |
| Access                                       | Synchronize to VC                | ns        | ert             |     |
| Controller Files                             | For synchronizing an open static | on to a   |                 |     |
| Current Station                              | virtual controller.              |           | 3 Su 3 Su       | 10  |
| ⊿ 🔲 IRB1600_5kg_1.2m_1                       | Synchronize to Station           | ollerto   | , es . *        | 5.0 |
| M Configuration                              | an open station                  |           |                 |     |

- 20. Make sure everything is selected and then click OK.
- 21. Save the station as *MyStation\_12*.

#### Tip!

Note that synchronization can be done in several ways. The **Synchronize** button appears in both the **Home** and **Rapid** tabs. Alternatively right clicking on either the system or a particular path in the **Paths&Targets Browser** on the **Home** gives you this same option.

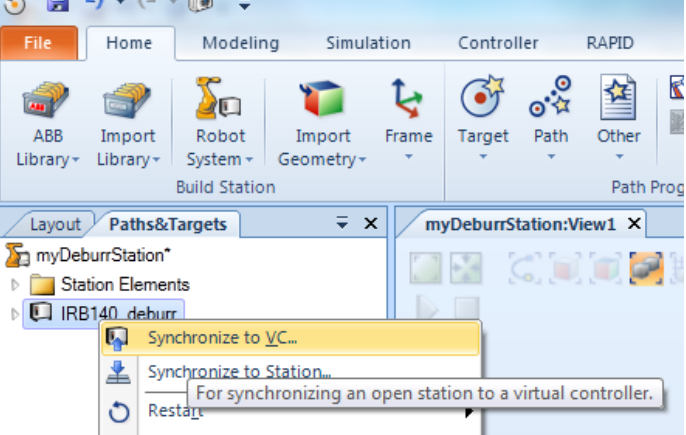

# 2.3.6. Using the Rapid Editor for basic adjustments

#### Overview

In this section we will look into how to use the Rapid Editor for basic adjustments of our program. We will also step through each instruction one by one. Later in the course we will learn how to use the more advanced features for debugging and editing.

#### **Rapid Editor**

- 1. Open the station from the last exercise (*Mystation\_12*), unless it is already open.
- 2. In the **Rapid** tab, expand the tree structure and double click **Module1** as shown below.

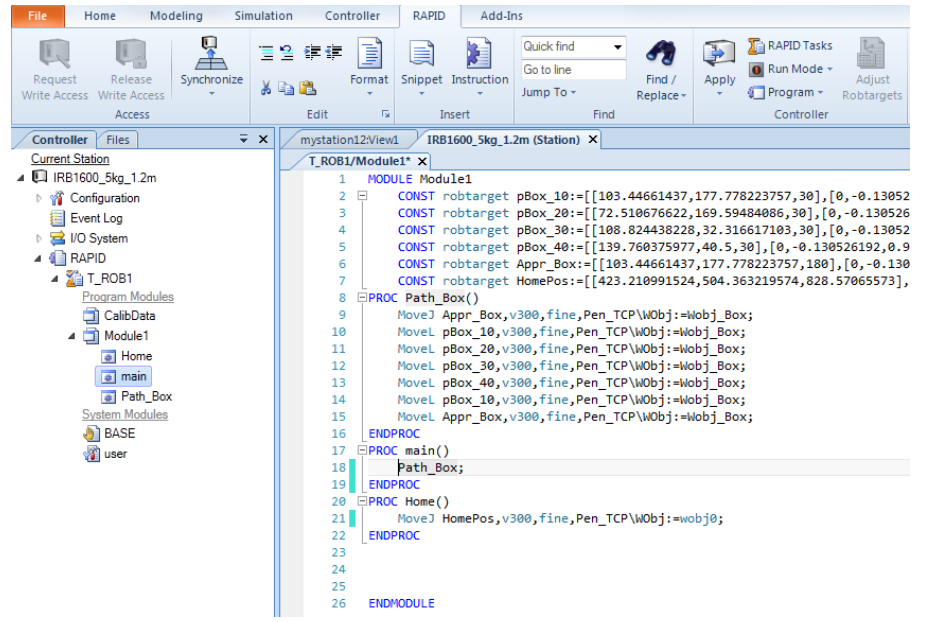

3. Click in the main procedure and add a call to the Home.

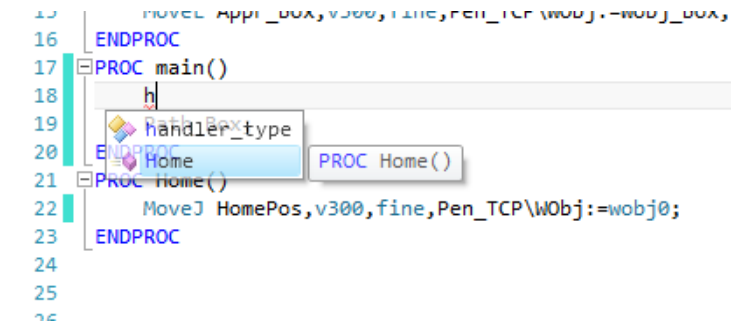

Note the IntelliSense as you start to type. The return key will add the highlighted instruction/procedure.

- Change the speed to v1000 in the HomePos instruction. MoveJ HomePos, v1000, fine, Pen\_TCP\WObj:=wobj0;
- 5. Click **Apply** changes.

| Ir  | 15                                 |           |                                                                                                    |                    |                      |                |     |
|-----|------------------------------------|-----------|----------------------------------------------------------------------------------------------------|--------------------|----------------------|----------------|-----|
|     | Quick find 👻                       | <i>A</i>  |                                                                                                    | 🚡 RAPID Tasks      | Î.                   | 8              | S   |
|     | Go to line                         | Eind /    | Apply                                                                                                    | 🚺 Run Mode 🔻       | Adjust               | Start          | Ş   |
|     | Jump To 👻                          | Replace + | - The second second sec | 🚺 Program 🔻        | Robtargets           | Start          | Ģ   |
|     | Find                               |           |                                                                                                    | Controller         |                      |                |     |
|     | 2m (Station) ×                     |           | Apply                                                                                                    | changes            |                      |                |     |
|     |                                    |           | Ann                                                                                                    | ies the changes to | the module in        |                |     |
| : : | pBox_10:=[[103.<br>pBox_20:=[[72.5 | 44661437, | the p<br>also                                                                                                    | checks the program | the system and<br>m. | 192,0<br>92,0. | .99 |
| :   | pBox_30:=[[108.                    | 824438228 | ,32.31                                                                                                    | 6617103,30],[      | 0,-0.13052           | 6192,0         | .99 |
|     | NRAV ////-11130                    | 760375077 | 714 5                                                                                                    |                    | SOGTOD A O           | u17/1/8        | 61  |

6. Confirm the change by clicking **YES**.

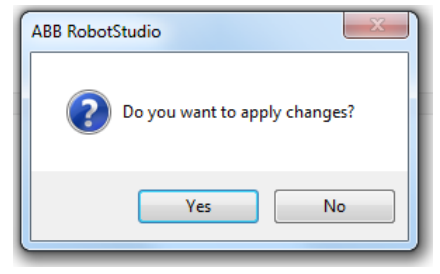

7. To be able to see both our graphical view and the program, click **New Vertical Tab Group** by right clicking the editor tab.

| 1        |   | <u> </u>                   | -                                      | / restortimes *                                  | Alton Mg Lin Ables #                                                                                                    |
|----------|---|----------------------------|----------------------------------------|--------------------------------------------------|----------------------------------------------------------------------------------------------------|
| T_ROB1/M | M | Close                      | <u> </u>                               | NO<br>DO DYN <mark>N</mark> NYNYN DOYWAETS NUDHA | 1         00001 Meaded           1         00001 Medded           1         00001 medded           2         00001 medded           3         00001 medded           4         00001 medded           5         00001 medded           6         00001 medded           6         00001 medded           9         0001 medded           9         0001 medded                                                                                                    |
| 2 📮      |   | Rename Tab                 | [[103.44661437,17                      |                                                  | 00651 retraining to Appr. Best. (1200000 2007-200-5, 2012), 201-<br>00651 retraining to Appr. Best. (12044604437, 127.7782125797, 38<br>00657 retraining to Appr. Best. (1413-218090554, 584, 345212574, 82<br>1 (2940); Petty_Box()                                                                                                    |
| 3        |   | New Horizontal Tab Group   | [[72.510676622,16<br>[[108.824438228,3 |                                                  | <ol> <li>Breed, J. Ager, Jone, V. W., Line, J. Per, J. T. Weby (model), Sens.</li> <li>Breed, J. Hou, S. V. W., Line, K. P., 2019000 (model), Sens.</li> <li>Breed, J. Blow, J. H., V. Mark, J. M., 2019000 (model), Sens.</li> <li>Breed, J. Blow, J. M., V. Mark, J. Lee, 2019000 (model), Sens.</li> <li>Breed, J. Blow, J. M., V. Mark, J. Lee, J. 2019000 (model), Sens.</li> <li>Breed, J. Blow, J. M., V. Mark, J. Lee, J. 2019000 (model), Sens.</li> </ol>                                                                                                    |
| 5        |   | New Vertical Tab Group     | [139.760375977,4                       | FT T                                             | <ol> <li>Brunck, pilling, 24, u 1992, Plant, Pere, 207 (2016) (control (done))</li> <li>Brunck, degrer (done, v 1992, Plant, Pere, 2027 (2016) (control (done))</li> <li>Brunckey, Brunck, v 1992, Plant, Pere, 2027 (2016) (control (done))</li> <li>Brunckey, Brunckey, Brun</li></ol>                                                                                                    |
| 6        |   | Move to Previous Tab Group | =[[103.44661437,1<br>[[423.210991524.5 |                                                  | 11 Norry<br>12 Febb, Norg<br>13 EXPECT<br>13 EXPECT<br>14 Contemporary<br>14 Contemporary<br>15 Contemporary<br>15 Contemp |
| 8 📮      | Ы | Move to Next Tab Group     |                                        |                                                  |                                                                                                    |
| 9        |   | Full Screen                | Pen_TCP\WObj:=Wob                      |                                                  | 23 Indexeduct                                                                                                    |
| 10       |   | Close all editor windows   | en_TCP\WObj:=Wobj                      | 11                                               | -                                                                                                    |
| 12       | M | ovel pBox_30,v300,tine,F   | en_TCP\WObj:=Wobj                      | /                                                |                                                                                                    |

8. In the Virtual Controller group of the **Controller** tab, open **the Control Panel** and change to **AUTO** mode and push the **Motors Button**.

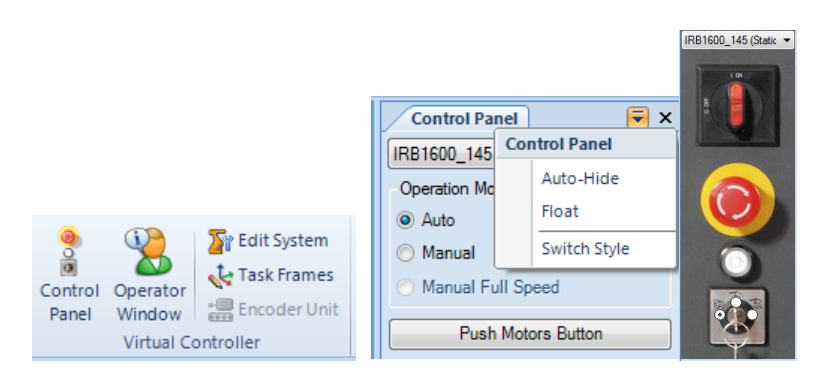

#### Tip!

Click the  $\overline{\phantom{a}}$  button up in the right corner to switch style of the **Control Panel**.

9. Back in the Rapid tab Set the program pointer to the main routine

| Start Step over Step over Step over Step over Step over Step over Step over Step over Step over Test a | heck Pro<br>ogram Poi                                                                                                    | gram<br>nter • | Breakpoint             | RAPID<br>Profiler •   |             |
|----------------------------------------------------------------------------------------------------|----------------------------------------------------------------------------------------------------|----------------|------------------------|-----------------------|-------------|
|                                                                                                    | ₹ ⊏                                                                                                    | Gol            | To <u>P</u> rogram Po  | pinter                |             |
|                                                                                                    |                                                                                                    | Gol            | To M <u>o</u> tion Poi | nter                  |             |
| 0/1-                                                                                                   | <ul> <li>Image: A set of the set of the</li></ul> | <u>F</u> oll   | ow Program P           | ointer                |             |
|                                                                                                    | Set                                                                                                    | t Prog         | ram Pointer            |                       |             |
|                                                                                                    |                                                                                                    | Set            | Program Poin           | ter to <u>M</u> ain i | n all tasks |
|                                                                                                    |                                                                                                    | Set            | Program Poin           | ter to <u>C</u> urso  | r           |
|                                                                                                    |                                                                                                    | Set            | Program Poin           | ter to <u>R</u> outir | ne          |
|                                                                                                    | _                                                                                                    | se s           | tep in                 |                       |             |

10. Use the Step in (**F11**) function to step through the program.

As we now have done changes to the program directly in the virtual controller, we need to synchronize the changes back to the station.

11. While still in the **Rapid** tab, click the lower half of the **Synchronize** button to reveal the Synchronize to Station feature. Synchronize to the station.

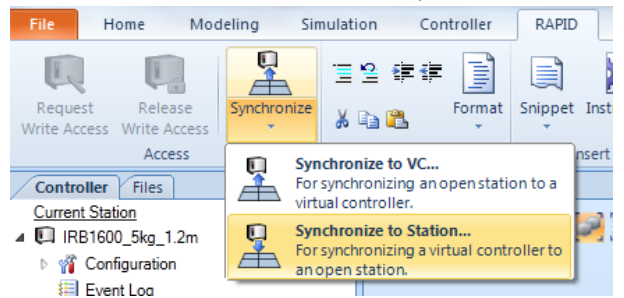

12. In the dialog, check the top node so that everything get selected and press **OK**.

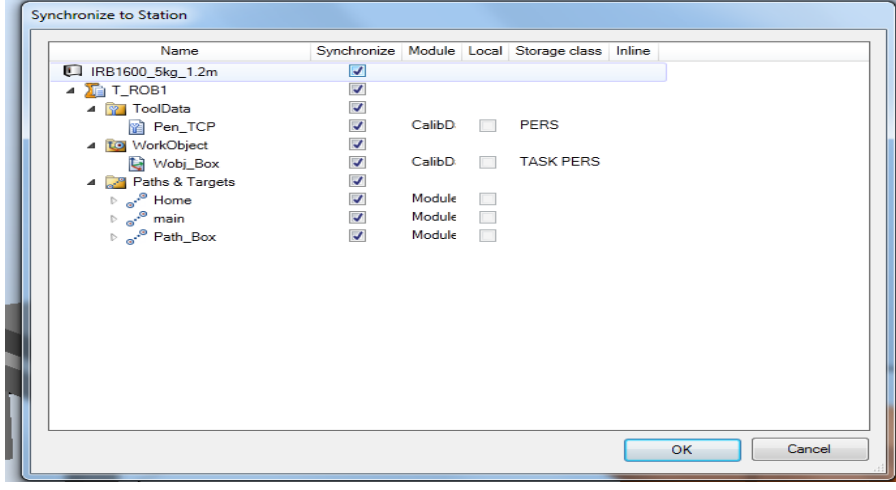

- 13. In **Simulation** tab, click the **Play** button. Note that the robot now first go to the Home position we added to the main procedure from the Rapid Editor.
  - $\triangleright$ Play
- 14. Save the station as MyStation\_13
- 15. Save the station as a Pack&Go from the Share section of the File tab. A Pack&Go file will include all data required to restore the station and system so this is the recommended way of saving a project when finished or when moving to another PC.

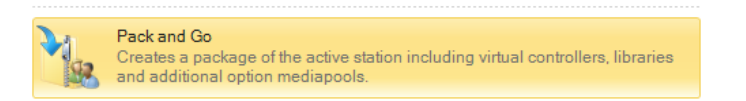

# 2.3.7. Simulation settings

#### Overview

In this section we will look into the RobotStudio options for simulation settings. The Simulation speed setting allow you to set the simulations speed relative the real time. This can be useful when having longer simulations where you want to save time running through the simulations.

#### **RobotStudio Options**

- 1. Open the station from the last exercise (*Mystation\_13*), unless it is already open.
- 2. From the **File** tab, click **Options.**

😥 Options

3. Go to the Simulation section and click **Accuracy** and check **As fast as possible.** Then click **OK**.

| Synchronization    | Accuracy                                                       |
|--------------------|----------------------------------------------------------------|
| Vechanism          |                                                                |
| /irtual Controller | Simulation speed                                               |
| Online             | Simulation speed relative to real time.                        |
| Authentication     | ☑ As fast as possible                                          |
| Ferminal           |                                                                |
| Graphics           | 100%                                                           |
| lenderer           | Simulation timesten                                            |
| ppearance          | Specify approximate simulation timestep. Exact step depends on |
| Performance        | controller configuration.                                      |
| Sehavior           | 24 ms                                                          |
| Seometry           | E                                                              |
| Simulation         |                                                                |
| Collision          |                                                                |
| /irtual Time       |                                                                |
| Accuracy           | Apply Reset Default                                            |

- 4. Press **Play** from the **Simulation** tab to run the simulation again. Now note that it will run through the simulation in a much shorter time but the resulting process time will be the same.
- 5. Go back to **Options** and uncheck **As fast as possible** again.

#### Learn more

Click the **Help** button **(2)** in the top right corner of RobotStudio.

| See the help section | for information about |
|----------------------|-----------------------|
| Options              | RobotStudio Options   |

# 2.3.8. Saving the robot program

#### Saving the robot program

1. In the **Rapid** browser, select **Save program As** from T\_ROB1 context menu.

| 4 | RAPID                                                                                                    |                               |
|---|----------------------------------------------------------------------------------------------------|-------------------------------|
|   |                                                                                                    | Synchronize to <u>V</u> C     |
|   |                                                                                                    | Synchronize to Station        |
|   | 🔺 🗐 M 🔁                                                                                                    | Load Program                  |
|   | · · · · · · · · · · · · · · · · · · ·                                                                                                    | <u>Save Program As</u>        |
|   | * =                                                                                                    | <u>R</u> ename Program        |
|   | Syster ×                                                                                                    | D <u>e</u> lete Program       |
|   | 퉳 в. 🚍                                                                                                    | New Module                    |
|   | 🔏 u: 🔁                                                                                                    | Load <u>M</u> odule           |
|   | Image: A start of the start of the start | Active                        |
|   | <b>(</b>                                                                                                    | Start Task                    |
|   |                                                                                                    | Stop Task                     |
|   |                                                                                                    | Go To <u>P</u> rogram Pointer |
|   |                                                                                                    | Go To Motion Pointer          |
|   |                                                                                                    | <u>Follow Program Pointer</u> |
|   |                                                                                                    | Paste Ctrl+V                  |
|   | ų.                                                                                                    | Adjust Robtargets             |
|   |                                                                                                    |                               |

2. In the folder \Courseware\RAPID Programs save the program as BoxProgram\_1.

#### Summary

Now we have created a robot program that can be loaded to a real robot. The saved modules can be viewed or edited using the Rapid editor or any text editor.

Basically, our program exists in three independent versions now:

- In RobotStudio, where the positions and motion properties are saved in the path.
- In the virtual controller, where it is stored in the controller's program memory just as on a real controller.
- As files on the hard drive, which we saved from the virtual controller through RobotStudio.

# 2.4. Local Origin

#### **Overview**

In the next three exercises we will work with the same station but with another tool and work piece loaded. The tool will be created from a CAD file using the tool wizard. We will also work with a new work piece which will require some changes to the station, concerning frames. We will start with looking into **Local origin**.

Each CAD file has its own local coordinate system called **Local origin**. In this exercise we will explain why this coordinate system has big impact on many operations in Robot Studio. We will import a CAD file for a tool that was saved in a way that we need to modify its coordinate system to be able to use it in our simulations.

#### **Tool wizard**

- 1. From the **Share** section in the **File** tab select **Unpack & Work** and unpack the file **TaskFrame.rspag** from *Courseware\Stations*.
- 2. In the **Select the directory where the files will be unpacked** field click the **Browse** button.

3. In the dialog browse to \MyDocuments\RobotStudio\Courseware\Stations\ click New Folder and name it myBasicStation.

| Select Folder         |                                                   | 23               |
|-----------------------|---------------------------------------------------|------------------|
| 😋 🔵 🗢 📗 « RobotStud   | io > Courseware > Stations > - 47 Search Stations | م                |
| Organize 🔻 New folder |                                                   | := • 🔞           |
| *                     | Name                                              | Date modified    |
| 🔆 Favorites           | \mu myBasicStation                                | 2011-05-05 08:53 |
| Desktop               |                                                   |                  |
| Lownloads             |                                                   |                  |
| Dropbox               |                                                   |                  |
| Recent Places         |                                                   |                  |
|                       |                                                   |                  |
| 🥞 Libraries           |                                                   |                  |
| Documents             |                                                   |                  |
| J Music               |                                                   |                  |
| Network               |                                                   |                  |
| Protects              |                                                   |                  |
| Videos                |                                                   |                  |
|                       |                                                   |                  |
| r Computer 👻          | < III                                             | P.               |
| Folder:               | myBasicStation                                    |                  |
|                       | Select Folder                                     | Cancel           |

4. Click the **Select Folder** button.

| Inpack & Work                                                            |
|--------------------------------------------------------------------------|
| Select package                                                           |
| Select the Pack & Go file to unpack                                      |
| Select the directory where the files will be unpacked                    |
| Toders (Documents (hoboticitudio (Lourseware (Stations Virybasicotation) |
| Help Cancel < Back Next >                                                |

- 5. Click the **Next** button.
- 6. Check the controller system dialog and click the **Next** button.
- 7. Click the **Finish** button.
- 8. When finished, click the **Close** button.
- 9. Import the geometry *SpintecTool.sat* from the Courseware folder.

| ۲   |         | 4          | Ĩ      | •      | ☆      | Teach Target     | <u> </u>  | Task      | 5kg    |
|-----|---------|------------|--------|--------|--------|------------------|-----------|-----------|--------|
| In  | nport   | Frame      | Target | Path   | Other  | reachinstruction | MultiMove | Tool      | tool0  |
| Geo | User G  | eometry    |        | Ť      | Path F | Programming      | G.        | 1001      | Settin |
| L   | Course  | eware      |        |        | Cours  | eware            |           |           |        |
|     | Locatio | ons        |        |        |        | Box              | ca        | rfront    |        |
|     | Browse  | e for Geor | metry  | Ctrl+G | _      |                  |           |           |        |
|     |         |            | -      |        |        | InFeeder         | pr        | opeller   |        |
|     |         |            |        |        |        | robot stand      | Sp        | intecTool |        |

A geometry representing the tool is now imported to the station and placed with its local origin in the zero point of the world coordinate system. As the local origin on this specific part is not placed in the attach point of the tool you will see the offset between the coordinate system and actual CAD part.

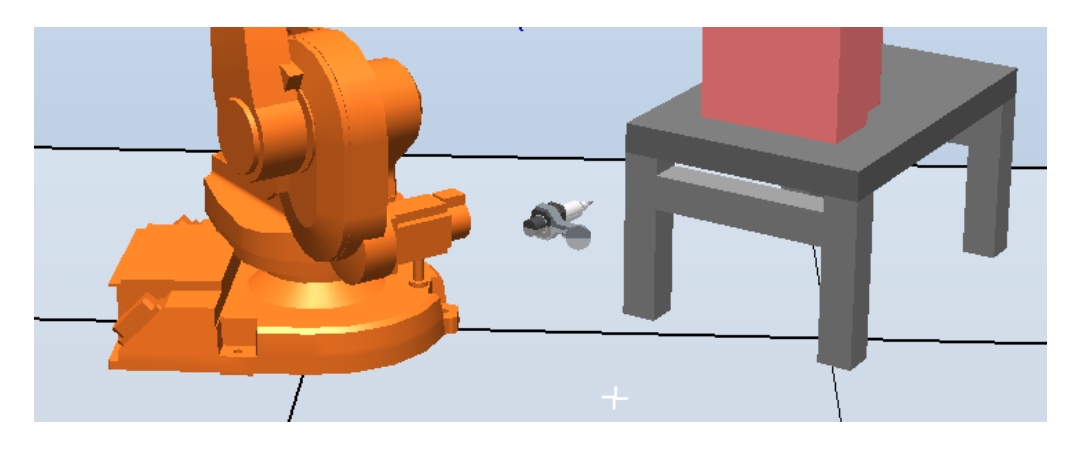

## Attach to Robot

To show why this can be a problem we will attach the tool geometry to the robot.

1. In the **Layout** browser right click the *SpintecTool* and on the context menu point to **Attach to** and select the robot.

#### Tip!

Drag&drop is often easier when using the Attach command.

2. In the Update the position dialog click Yes.

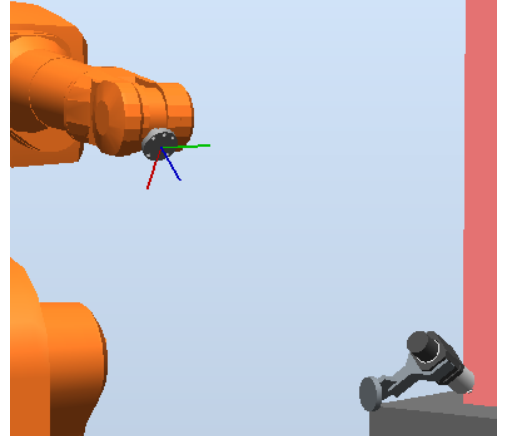

Due to the definition of the local coordinate system of the part, you get an offset of the tool. This is what we now have to fix.

3. In the context menu of the *SpintecTool*, select **Detach**.

#### Setting the Local Origin

42

1. Make the robot invisible by un-checking Visible from the context menu.

2. In graphics, zoom so you get a good view of the tool.

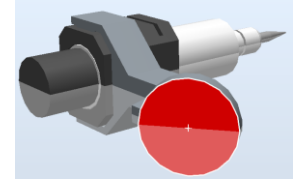

3. Select Selection level Surface and Snap mode Center.

- 4. In the **Layout** browser right click the *SpintecTool* and select **Place**. In this case we will place the object by one point.
- 5. Make sure the pointer is in one of the Position boxes and then click the surface as in picture above.

| Place Ob                    | oject: SpintecTo | ol     | ₹ × |  |  |
|-----------------------------|------------------|--------|-----|--|--|
| Reference                   |                  |        |     |  |  |
| World                       |                  |        | -   |  |  |
| Primary Po                  | pint - From (mm) | )      |     |  |  |
| 500.00                      | 500.00           | 0.00   |     |  |  |
| Primary Po                  | oint - To (mm)   |        |     |  |  |
| 0.00                        | 0.00             | 🚖 0.00 |     |  |  |
| Translate along these axes: |                  |        |     |  |  |
|                             | Appl             | y a    | ose |  |  |

#### Tip!

To avoid clicking on the floor, go into RS Options and make the floor invisible.

| ignorhronization Back<br>Wechanism 6 F<br>Online 2 Color<br>Suthentication Cereminal<br>Graphics 2 F<br>Renderer 9 E Grick<br>Show 2 F<br>Show 2 F<br>Sho | sground color<br>From color theme<br>Ration color:<br>From floor<br>x<br>V UCS<br>Frame<br>V Gradient<br>Transparent<br>V Gradient<br>V Gradient<br>V Gradient |
|----------------------------------------------------------------------------------------------------|----------------------------------------------------------------------------------------------------|
| Online     Image: Color state state stat                                                                                                    | Rhow floor<br>x<br>v UCS<br>rame V Grid                                                                                                    |
| Graphics Renderer Appearance* ■ Grideren Grideren Grider                                                                                                    | Frame I Grid                                                                                                    |
| Appearance* Grid                                                                                                    | X: (mm) Y: (mm)                                                                                                    |
| renormance                                                                                                    | i space 1000,00 👘 1000,00 👘                                                                                                    |
| Behavior Sh<br>Geometry Sh                                                                                                    | ow coordinate system<br>ow navigation and selection buttons                                                                                                    |
| Simulation                                                                                                    |                                                                                                    |

- 6. Click Apply. This will move the SpintecTool to RobotStudio world zero.
- 7. In the **Layout** browser right click the *SpintecTool* and select **Rotate.** In this case we will rotate the object about the world coordinate system by 90 degrees. Click **Apply**.

| ointecTool  | ₹ x                                                                                 |
|-------------|-------------------------------------------------------------------------------------|
|             |                                                                                     |
|             | •                                                                                   |
| nd x, y, z  |                                                                                     |
| 0.00        | .00 🚔                                                                               |
| int x, y, z |                                                                                     |
| (⊉ 0.00     | .00                                                                                 |
| g)          |                                                                                     |
| 🛓 🍥 X       | 🔘 Y 🔘 Z                                                                             |
|             |                                                                                     |
| Apply       | Llose                                                                               |
|             | pintecTool<br>nd x, y, z<br>★0.00 ★0<br>int x, y, z<br>★0.00 ★0<br>g)<br>x<br>Apply |

At this point if we were to attach the tool to the robot it would still not go to the correct position as the attachment point reference is still the local coordinate system of the part.

In the next steps we will adjust the local coordinate system to match the position of the model.

8. In the **Layout** browser right click the *SpintecTool* and select **Set Local Origin.** You will notice in the dialog box the following values.

| Set Lo    | cal Origin: Spin | tecTool | ∓ x |
|-----------|------------------|---------|-----|
| Reference | e                |         |     |
| World     |                  |         | •   |
| Position  | X,Y,Z (mm)       |         |     |
| -500      | € 0.00~          | -500.00 |     |
| Orientati | on (deg)         |         |     |
| 90.00     | 0.00             | 0.00    |     |
|           | Ap               | ply Cle | ose |

We will now correct these values to coincide with the corrected CAD model by changing all values to zeros. Click **Apply**.

| Set Lo    | cal Origin: Spin | tecTool | ∓ x  |
|-----------|------------------|---------|------|
| Reference | ce               |         |      |
| World     |                  |         | •    |
| Position  | X,Y,Z (mm)       |         |      |
| 0.00      | 0.00             | 0.00    |      |
| Orientat  | ion (deg)        |         |      |
| 0.00      | 0.00             | 0.00    |      |
|           |                  |         |      |
|           | Apr              |         | lose |

The coordinate system is now moved to coincide with the actual position in the station which also happens to be the attachment point of our tool geometry.

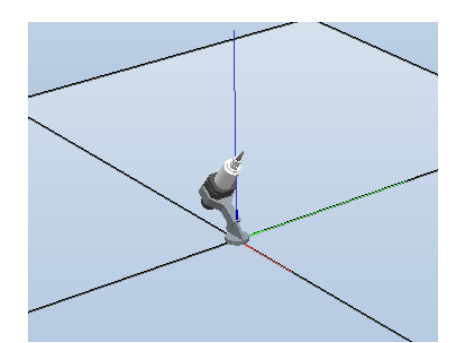

- 9. Attach the tool geometry to the robot to see the difference. Now it should attach correctly.
- 10. Detach it again.

#### Exporting the Geometry

Now we will export the geometry with a new name for later use.

11. In the **Export** group of the **Modify** tab which is visible after selecting SpintecTool in the browser, click **Export Geometry**. (Also available from context menu.)

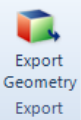

- 12. In the **Save As** dialog change the name to *mySpintecTool*.
- 13. Click the **Save** button.

| Organize 🔻 New folder          |                       |                  |             | III •    |
|--------------------------------|-----------------------|------------------|-------------|----------|
| TobotStudio                    | Name                  | Date modified    | Туре        | Size     |
| 퉬 Geometry                     | Solutions             | 2010-06-07 12:42 | File folder |          |
| Courseware                     | Box.sat               | 2008-09-16 08:15 | SAT File    | 16 KB    |
|                                | carfront.sat          | 2008-09-05 13:45 | SAT File    | 1 327 KB |
| 🔆 Favorites                    | CurveTrainingPart.sat | 2006-03-22 09:47 | SAT File    | 18 KB    |
| 🧮 Desktop                      | InFeeder.sat          | 2010-04-29 21:53 | SAT File    | 565 KB   |
| 🗼 Downloads                    | propeller.sat         | 2008-10-21 20:55 | SAT File    | 3 523 KB |
| 🔛 Recent Places                | Rail.sat              | 2009-08-18 18:20 | SAT File    | 16 KB    |
|                                | robot stand.sat       | 2008-09-03 11:07 | SAT File    | 38 KB    |
| 🥽 Libraries                    | SpintecTool.sat       | 2008-10-15 12:56 | SAT File    | 184 KB   |
| Documents                      | Table.sat             | 2008-09-16 08:15 | SAT File    | 71 KB    |
| 👌 Music                        | test part.sat         | 2008-09-03 10:52 | SAT File    | 9 797 KB |
| Pictures                       | training_part1.sat    | 2008-09-02 16:38 | SAT File    | 494 KB   |
| 😸 Videos                       |                       |                  |             |          |
|                                | ×                     |                  |             |          |
| File <u>n</u> ame: mySpintecTo | ol.sat                |                  |             |          |
| Save as type: ACIS R21 files   | (*.sat)               |                  |             |          |

14. Make the robot visible again.

#### Learn more

Click the **Help** button **1** in the top right corner of RobotStudio.

| See the help section                                                        | for information about                                                       |
|-----------------------------------------------------------------------------|-----------------------------------------------------------------------------|
| Introduction<br>>Terms and Concepts<br>>Libraries, geometries and CAD files | Definitions and overview of the geometry and library system in RobotStudio. |

## 2.5. Creating a tool

#### **Overview**

In this exercise we will create a tool from the CAD file saved in previous exercise and save it as a library component. To do this we will import a geometry representing the tool. From this geometry we specify a **Tool Center Point** (TCP) and some other parameters. When the tool is finished we will save it as a library component and attach it to the robot.

#### Preparing the geometry

**Note!** After creating a tool the geometry will no longer be editable and cannot be used for creating tools again. This means that it is a good practice to make a copy or export the geometry to file before creating the tool, if you do not already have one.

- 1. Unpack the **Pack&Go** file **TaskFrame.rspag** from *Courseware\Stations* unless the station is still open.
- 2. Import the geometry my*SpintecTool.sat* from the Courseware folder unless it is already imported.

A geometry for the tool is now imported to the station and placed at the origin of the world coordinate system. Note that this is the geometry we fixed in the local origin exercise. If necessary there is a correct copy in the Solutions folder.

3. In the Layout browser right click the robot and uncheck Visible.

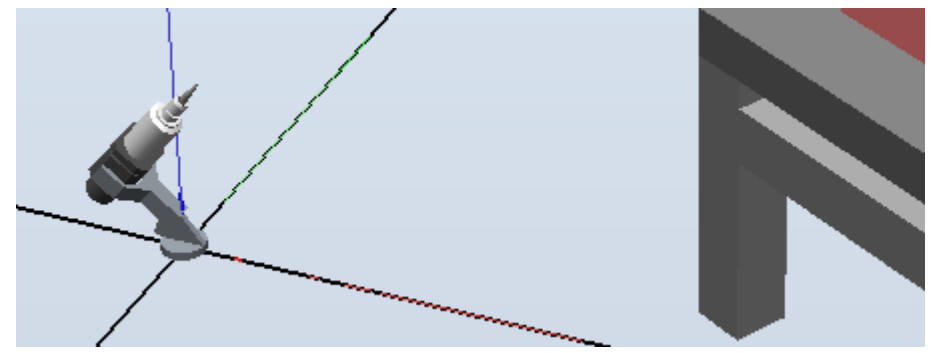

Click in the Graphics to remove the red marking and the robot will now be invisible and you can see the tool on the floor. In the Layout browser the node for the robot is marked with a magnifying glass  $\frac{3}{2}$ , indicating that it is not visible in the Graphics window

#### 0 12 00 / 0

#### Creating a reference frame

To simplify the later TCP definition we will start by creating a reference frame.

1. Zoom and rotate the station so that you get a clear view of the tip of the tool. It is important that you see the circular front of the tip clearly.

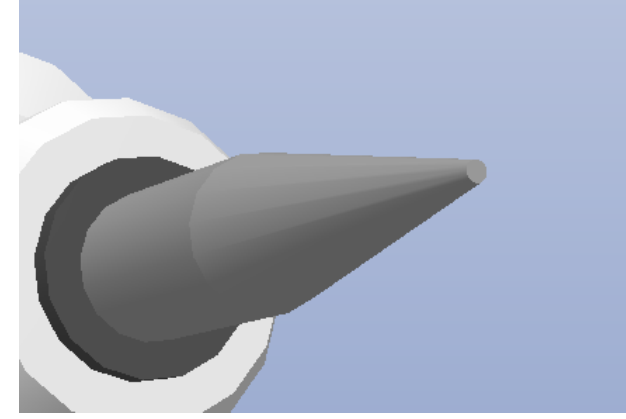

2. On the Home tab click the Frame drop-down and select Create Frame.

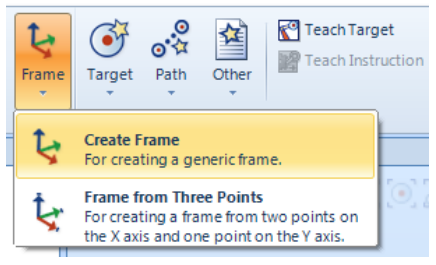

- 3. In the Graphics window select **Surface Selection** level and **Snap Center**.
- 4. In the dialog click in the **Frame Position** field and then in the Graphics window click on the tip surface.

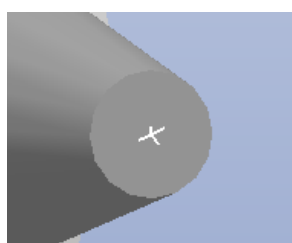

The snap goes to the center of the surface as our selection level and snap mode.

5. Click the **Create** button.

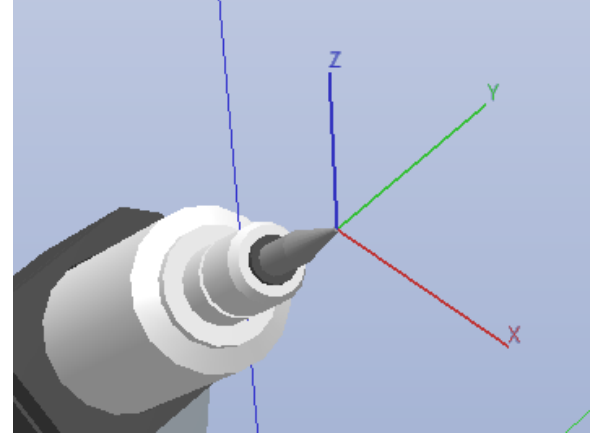

As we did not define an orientation it mimics the world coordinate system. Now we will use the graphics to get the angle of the tool.

6. In the Layout browser right click *Frame1* and select Set Normal to Surface.

| e_1 |              |                       |        |   |
|-----|--------------|-----------------------|--------|---|
|     | *            | Cu <u>t</u>           | Ctrl+X |   |
|     |              | <u>С</u> ору          | Ctrl+C |   |
|     |              | <u>V</u> iew          |        | Þ |
|     | ¥.           | Set as <u>U</u> CS    |        |   |
|     | $\mathbf{x}$ | Set Position          |        |   |
|     | Ð            | <u>R</u> otate        |        |   |
|     | - <b>k</b>   | Place                 | I      |   |
|     | ≛            | Set Normal To Surface |        |   |

- 7. In the **Set Normal to Surface** dialog click the top field and then in the Graphics window click the tip surface.
- 8. Click the **Apply** button.

-- 🦕 Fram

| Set Normal to Surface: Frame_1 | ₹   | х |
|--------------------------------|-----|---|
|                                |     |   |
| (Face) - mySpintecTool         |     | • |
| Approach Direction             |     |   |
| ⊙ X ⊙ Y                        |     |   |
| ⊙-X ⊙-Y ⊙-7                    |     |   |
|                                |     |   |
| Project Point on Surface       |     |   |
|                                |     |   |
| Offset (mm)                    |     |   |
| 0.00                           | 4   |   |
| Apply                          | ose |   |

Since the default definition of the approach direction is positive Z it points out of the surface.

#### Creating the new tool

Now that we have both graphics and frame we will use these to create a tool.

1. In the Mechanism group of the **Modeling** tab click the **Create Tool** button to start the wizard.

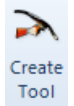

- 2. In the Create Tool wizard in the Tool Name field enter mySpintecTool.
- 3. To select a part click the **Use Existing** button and in the drop-down list select the *mySpintecTool* part.
- 4. Type in 3kg as mass.
- 5. In the Graphics window select Part Selection level and Snap Gravity.

|--|

6. In the **Create Tool** dialog click in the **Center of Gravity** field and then in the Graphics window click the tool graphics.

| Create Tool                                                                                 |             |                         |                 | ×      |  |  |
|---------------------------------------------------------------------------------------------|-------------|-------------------------|-----------------|--------|--|--|
| Tool Information (Step 1 of 2)<br>Enter name and select the part associated with your tool. |             |                         |                 |        |  |  |
| Tool Name:<br>mySpintecTool                                                                 |             |                         |                 |        |  |  |
| Select Part:                                                                                | O           | Use Dummy               |                 |        |  |  |
| mySpintecTool                                                                               |             |                         |                 | -      |  |  |
| Mass (kg)                                                                                   | Center of ( | Gravity (mm)            |                 |        |  |  |
| 3,00000                                                                                     | -47,19~     | € 0,00~                 | <b>⊜</b> 73,19~ |        |  |  |
|                                                                                             | Moment of   | Inertia Ix, Iy, Iz (kgn | n²)             |        |  |  |
|                                                                                             | 0           | 0,00000                 | 0,00000         |        |  |  |
| Help                                                                                        |             | Cancel                  | < Back          | Next > |  |  |

Note that snap gravity assumes that the object is of the same density when calculating the center of gravity. You can also type in moment of Inertia but there is no RobotStudio functionality for this so you have to get the data externally.

- 7. Click the Next button.
- 8. In the **TCP Name** field enter *tSpintec*. *This is the name of the tooldata that will be used in RAPID*
- 9. In the Values from Target/Frame click the field and then on *Frame\_1*.
- 10. Click the large arrow [->] button to add the TCP.

| TCP Information (Step 2 of 2)<br>Name and positionyour TCP(s).                                                                                                    |      |          |      |
|----------------------------------------------------------------------------------------------------|------|----------|------|
| TCP Name:                                                                                                    |      | TCP(s):  |      |
| tSpintec                                                                                                    |      | tSpintec |      |
|                                                                                                    |      |          |      |
|                                                                                                    |      |          |      |
| Values from Target/Frame                                                                                                    |      |          |      |
| Values from Target/Frame<br>Frame_1                                                                                                    | ->   |          |      |
| Values from Target/Frame<br>Frame_1 	v<br>Position (mm)                                                                                                    | ->   |          |      |
| Values from Target/Frame<br>Frame_1 ←<br>Position (mm)<br>31.79~ ⊕ 0.00 ⊕ 229,64~ ⊕                                                                                                    | •    |          |      |
| Values from Target/Frame<br>Frame_1 ←<br>Position (mm)<br>31.79~ ⊕0.00 ⊕229,64~ ⊕<br>Orientation (deg)                                                                                                    |      |          |      |
| Values from Target/Frame           Frame_1           Position (mm)           31.79~         0.00         229,64~         0.00           Orientation (deg)         0.00         0.00         0.00         0.00 | · -> | Delete   | Edit |
| Values from Target/Frame<br>Frame_1                                                                                                    | •    | Delete   | Edit |

#### 11. Click the **Done** button.

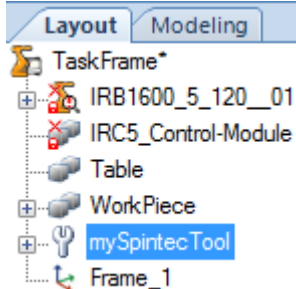

*In the Layout window we can see that the geometry part has been replaced by the tool mechanism. But that the frame remains.* 

12. In the Layout browser right click the *Frame\_1* frame and select Delete.

#### Saving the tool as a library component

Saving the tool as a library component makes it available for use in other stations as well. It also means that if you update the library then all stations using the library will be updated the next time you open them.

1. In the **Layout** browser right click the tool *mySpintecTool* and select **Save as Library** from the **Modify tab**.

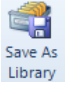

2. In the **Save As** dialog enter \*Courseware*\*Libraries*\*mySpintecTool*.

Note the small floppy disk that shows that the tool now is a library file.

#### Attaching the tool to a robot

- 1. Right click in the Graphics window and select **View All**. The station now zooms out so that all objects are visible.
- 2. In the Layout browser right click the robot and make it visible again.
- 3. Attach the tool to the robot.

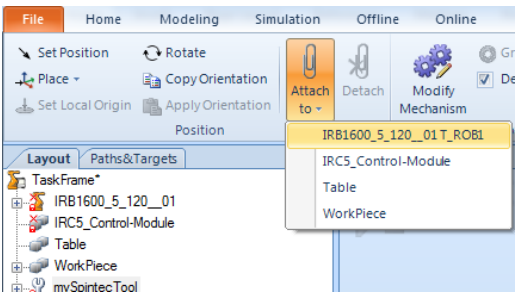

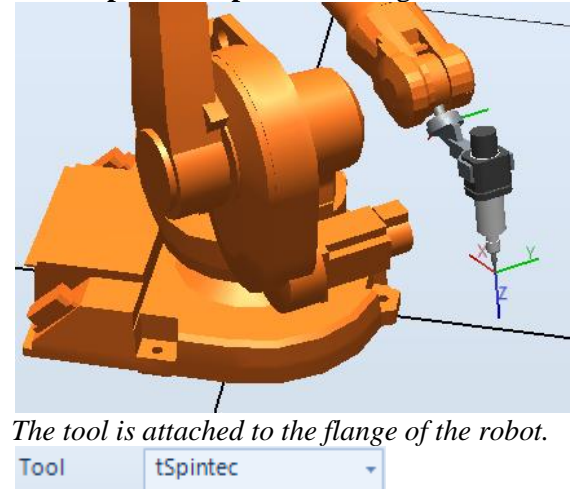

4. In the Update the position dialog click Yes.

5. **Save** the station as \*Courseware*\*Stations*\*MyStation\_NewTool.rsstn*.

# 2.6. Task Frame

#### Overview

Now we have created a new tool that we will use when executing the path on the new work piece. Working in RobotStudio requires understanding about several different coordinate systems. In this chapter we will learn how to work with the Task Frame. As these concepts will follow through the whole training materiel, it is very important to understand the differences between these, as mentioned below.

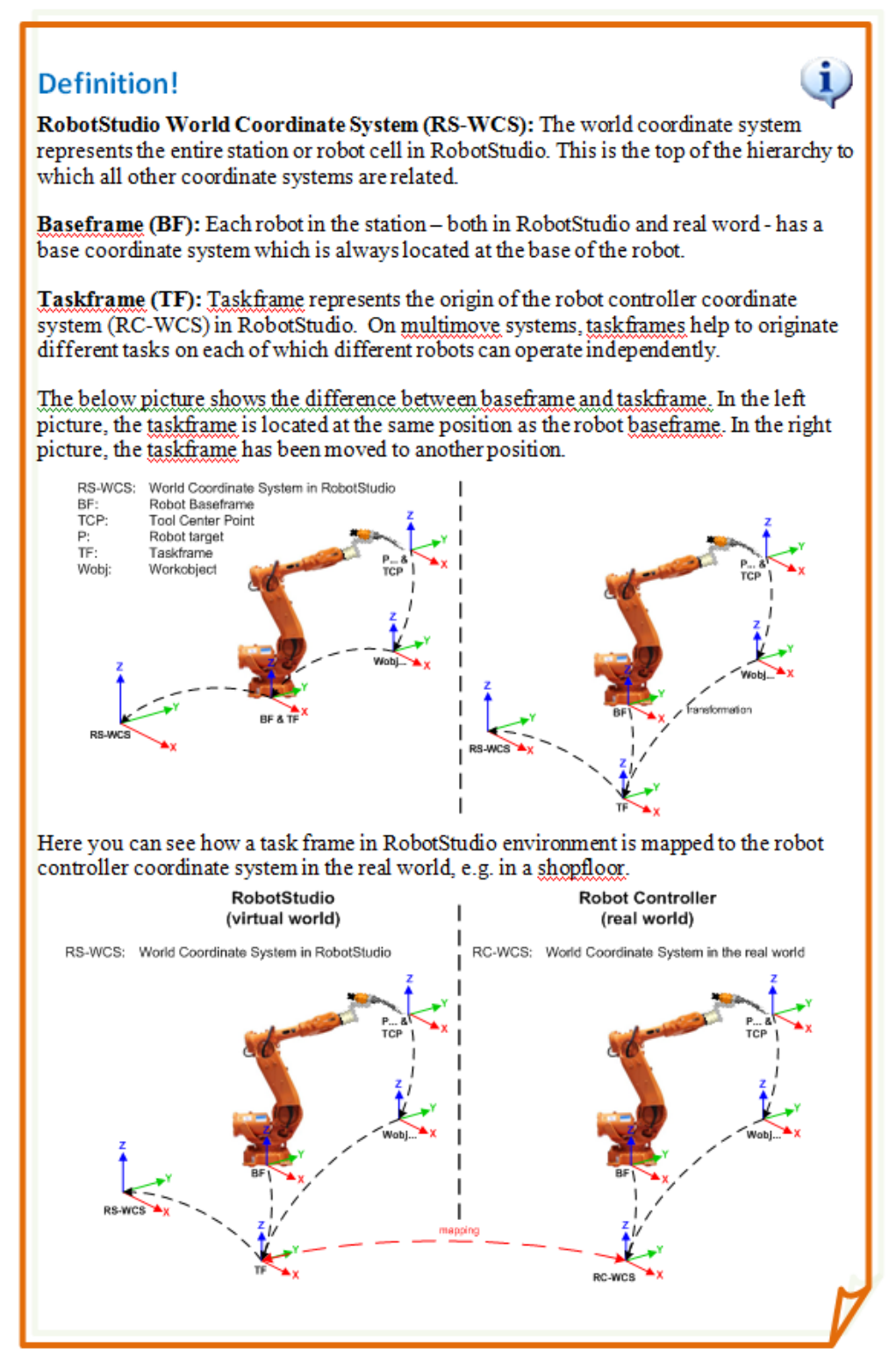

#### Moving the TaskFrame

1. Open the station from the last exercise (*MyStation\_NewTool.rsstn*), unless it is already open.

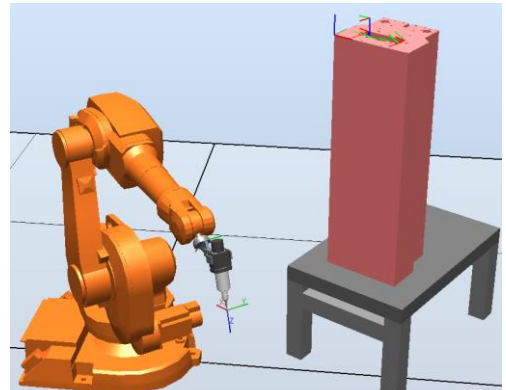

As we can easily see in this station, we will not be able to execute the path on top of the work piece without moving the robot. This can be done on two ways; either by moving the **BaseFrame** of the robot or moving the **TaskFrame** of our controller. To avoid **BaseFrame** values in the controller we will change the **TaskFrame** which is the recommended way. The recommendation is to only modify the **BaseFrame** values when required, such as in **MultiMove** Systems or working with external axes. Later in the course we will see situation where this is required.

- 2. Import the geometry **Stand.sat** from the \*Courseware*\*Geometry* folder.
- 3. In the **Controller** tab select the system and click on the **Task Frames** button.
- 4. In the **Position XYZ** fields enter **0**, **0**, **600** with world as reference.

| Modify                                                            | Task Frames : Il | RB1600_5kg_1.2 | ₹×     |  |
|-------------------------------------------------------------------|------------------|----------------|--------|--|
| Modify all Task Frames relative the RobotStudio<br>Station world. |                  |                |        |  |
| Reference                                                         | •                |                |        |  |
| World                                                             |                  |                |        |  |
| Position >                                                        | (, Y, Z          |                |        |  |
| 0,00                                                              | 0,00             | 600,00         |        |  |
| Orientatio                                                        | 'n               |                |        |  |
| 0,00                                                              | 0,00             | 0,00           | ▲<br>▼ |  |
|                                                                   |                  | Apply Cl       | ose    |  |

- 5. Click on the **Apply** button.
- 6. As you do not want to have an offset to the **BaseFrame**, answer **Yes** on the question *"Do you also want to move the base frame(s)?"*

|            | J                                           |
|------------|---------------------------------------------|
| ABB Robots | tudio 🛛 📉                                   |
| ?          | Do you also want to move the Base Frame(s)? |
|            | Yes <u>N</u> o                              |

7. As a workobject including targets is pre-created in this station which we do not want to move the same distance, answer **Yes** on the question "*Do you want to keep the positioning of all stationary RAPID objects*?"

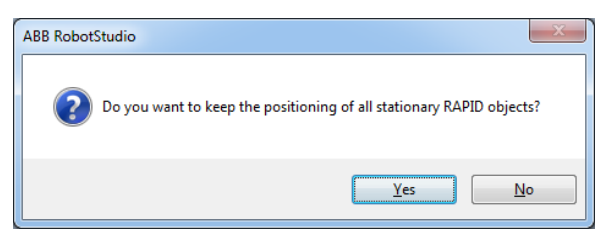

The robot is now moved up on the robot stand, with all target locations kept.

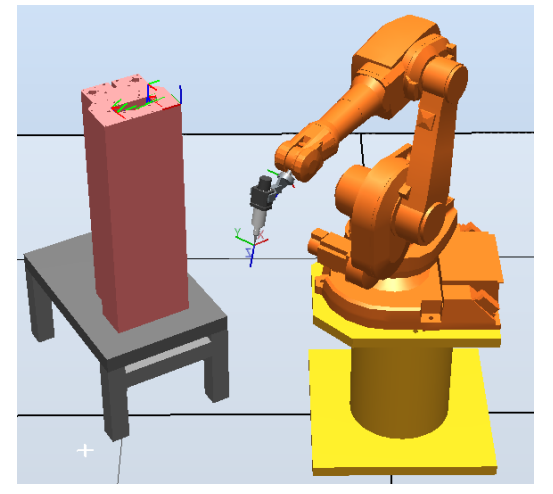

#### Making thefinal adjustments

Now we will make sure the robot can reach the targets and run auto configuration to set suitable axes configurations

1. Activate **View Robot at target** and step through all the targets in the workobject, *obWorkPiece*.

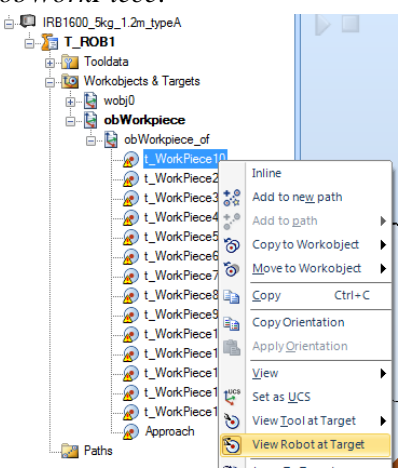

- 2. As all targets seems to be possible to reach, de-activate View Robot at target again.
- 3. Set MoveL as active template from the toolbar with parameters as below.

MoveL + \* v300 + z1 + tSpintec + \WObj:=obWorkpiece +

4. Multi-select all targets and add them to a new path by clicking Add to new path from the **Modify** tab.

🞎 Add to new path

5. Add the Approach target also as first instruction. This time, set **MoveJ** as active template.

```
MoveJ + * v100 + z1 + tSpintec + \WObj:=obWorkpiece +
```

| av :                  |            |                         |   |           |                 |
|-----------------------|------------|-------------------------|---|-----------|-----------------|
| Appro                 | ach        |                         |   |           |                 |
|                       |            | Inline                  |   |           |                 |
| ath_10                | +.0<br>0 4 | Add to ne <u>w</u> path |   |           |                 |
| a MoveLt_<br>a MoveLt | ÷.0        | Add to <u>p</u> ath     | ► | Path_10 🕨 | <first></first> |
| MoveLt_               | `@<br>```  | Copy to Workobject      | ł |           | <last></last>   |
| 。 <sup>®</sup> Path_  | 10         |                         |   |           |                 |
|                       | veJ        | Approach                |   |           |                 |
| - 🙀 Mo                | veL        | t_WorkPiece10           |   |           |                 |
| 🙀 Mo                  | veL        | t_WorkPiece20           |   |           |                 |
| 🔂 Mo                  | veL        | t_WorkPiece30           |   |           |                 |
|                       | veL        | t_WorkPiece40           |   |           |                 |
| - 🙀 Mo                | veL        | t_WorkPiece50           |   |           |                 |
| - 🙀 Mo                | veL        | t_WorkPiece60           |   |           |                 |
|                       | veL        | t_WorkPiece70           |   |           |                 |
| - 🙀 Mo                | veL        | t_WorkPiece80           |   |           |                 |
| Mo                    | veL        | t_WorkPiece90           |   |           |                 |
| - 🙀 Mo                | veL        | t_WorkPiece100          |   |           |                 |
| - 🙀 Mo                | veL        | t_WorkPiece110          |   |           |                 |
| - 🙀 Mo                | veL        | t_WorkPiece120          |   |           |                 |
| 🛛 🙀 Mo                | veL        | t_WorkPiece130          |   |           |                 |
| 🙀 Mo                  | veL        | t_WorkPiece140          |   |           |                 |
| Mo                    | veL        | Approach                |   |           |                 |
|                       |            |                         |   |           |                 |

6. Run Auto Configuration to set the axes configurations. Either from the context menu of the path or the **Modify** tab.

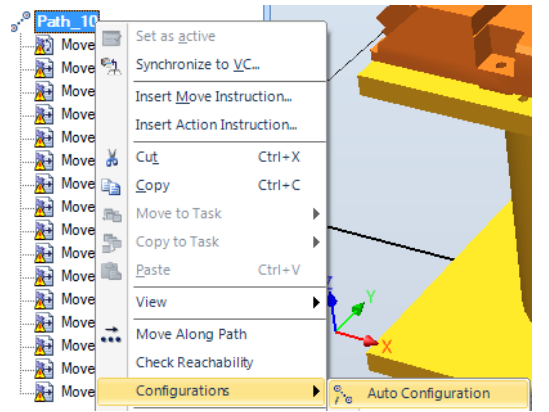

- 7. As configuration for the first target, select (0,0,-1,0). Press **Apply**. Now the configurations for the rest of the targets are calculated.
- 8. Now use your knowledge from earlier parts of this course, to setup and run a simulation. You need to first synchronize the path to the VC and then setup the simulation.
- 9. Save the station as *MyStation\_NewPath.rsstn*.

#### Learn more

Click the **Help** button **2** in the top right corner of RobotStudio.

| See the help section | for information about                |  |  |
|----------------------|--------------------------------------|--|--|
| Coordinate Systems   | The different coordinate system used |  |  |

© Copyright 2012 ABB All right reserved. ABB AB Robotics Products SE-721 68 Västerås Sweden

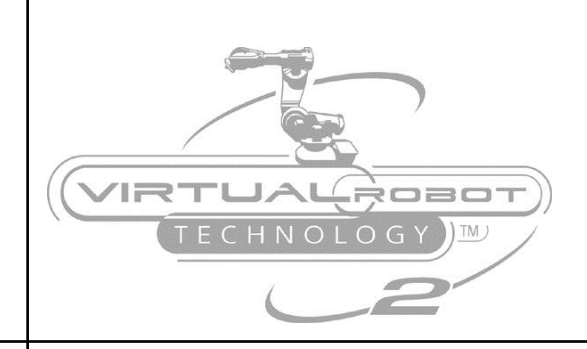

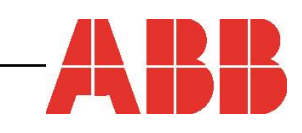